INDICE

| *PANEL DE CONTROL                                                 | 1   |
|-------------------------------------------------------------------|-----|
|                                                                   |     |
| *PUESTA EN MARCHA DEL QUEMADOR:                                   |     |
| *SELECCIÓN TEMPERATURA DE TRABAJO                                 | 3   |
| *CEBADO SINFÍN ALIMENTACIÓN                                       | 4   |
| *ACCESO PARA INSTALADOR                                           | 5   |
| *AJUSTE SINFÍN Y SEÑAL DE CONTROL                                 | 6   |
| *SELECCIÓN DE PRODUCTO Y POTENCIA                                 | 8   |
| *AJUSTE DE LOS DIFERENCIALES DE LA TEMPERATURA O SEÑAL DE TRABAJO | 9   |
| *PONER EL QUEMADOR EN AUTOMÁTICO                                  | 10  |
| *ARRANCAR EL QUEMADOR                                             | 11  |
|                                                                   |     |
|                                                                   | 4.5 |

| *PARAMETROS GENERALES        | 13 |
|------------------------------|----|
| *PARAMETROS DE PRODUCTO      | 14 |
| *PARAMETROS DE MANTENIMIENTO | 17 |

| *FUNCIONAMIENTO MANUAL                    | 18 |
|-------------------------------------------|----|
| *DIAGNOSTICO DEL QUEMADOR                 | 21 |
| *CONSUMO / CONTADORES                     | 22 |
| *ALARMAS                                  | 24 |
| *RESOLUCIÓN ALARMAS                       | 26 |
| *ACTIVAR / DESACTIVAR MODULACIÓN DE LLAMA | 27 |
| *OPERACIONES DE MANTENIMIENTO             | 28 |
| *PROGRAMACIÓN HORARIA                     | 28 |
| *IDIOMA                                   | 29 |
| *FUNCIONAMIENTO RESISTENCIA               | 30 |

## **PANEL DE CONTROL**

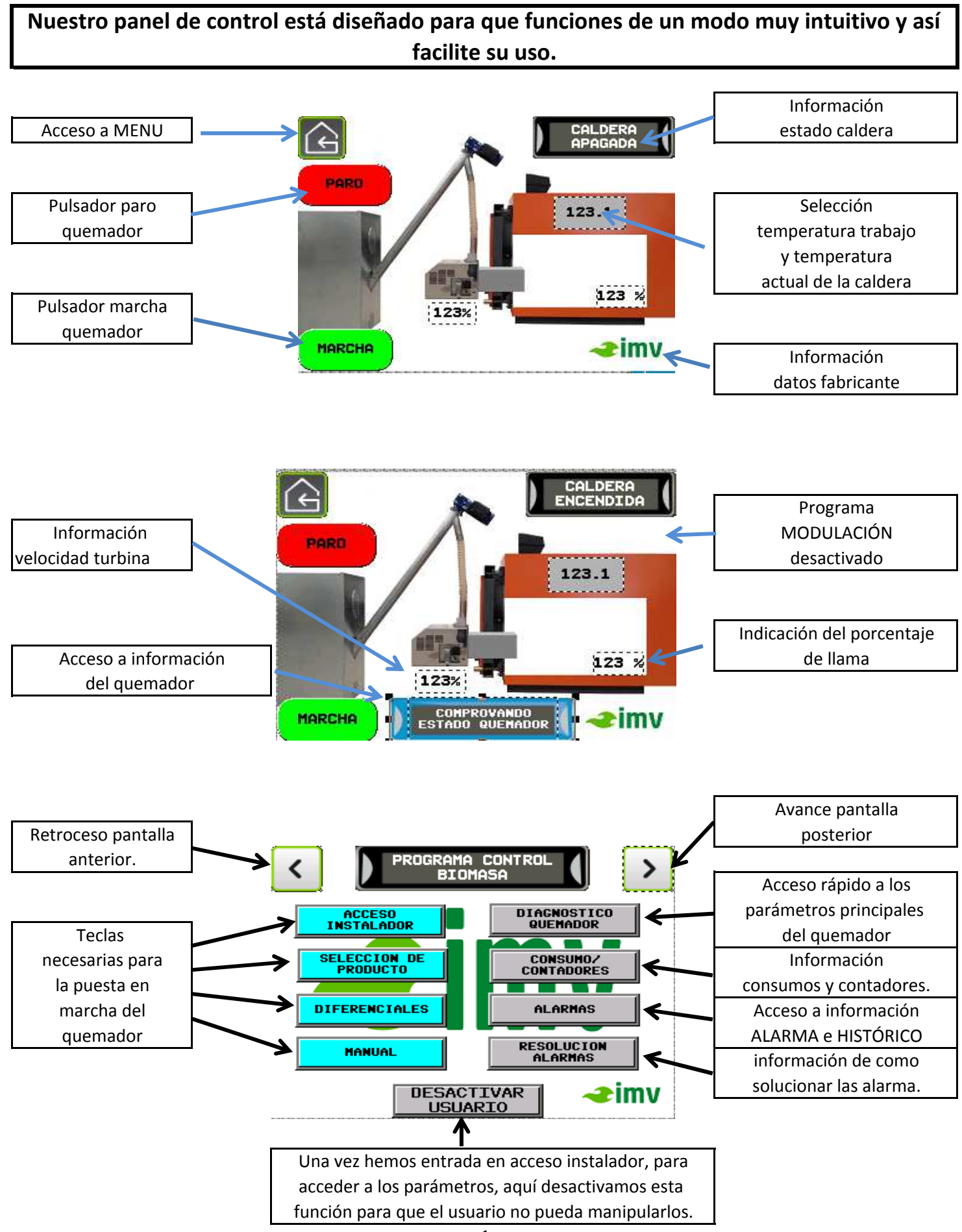

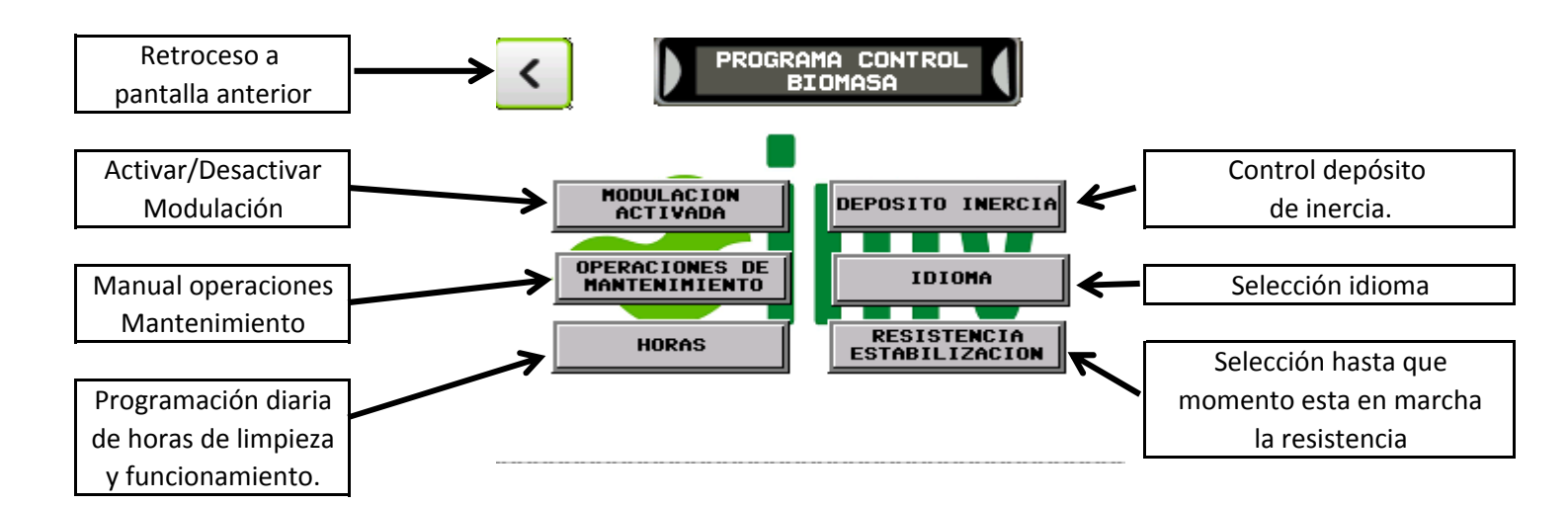

## **MUY IMPORTANTE**

Antes de poner en marcha el quemador tenemos que programar una serie de parámetros.

La señal de alarma se encenderá siempre y cuando haya cualquier problema en el quemador. En la pantalla táctil nos aparecerá reflejado cual es el problema.

Si el quemador se para o no observamos ninguna alarma en el panel de control, el problema no viene del quemador y tenemos que buscarlo en otro sitio.

## **PUESTA EN MARCHA DEL QUEMADOR**

### PRIMER PASO SELECCIONAR LA TEMPERATURA DE TRABAJO

Para realizar la puesta en marcha del quemador lo primero que tenemos que hacer es ir a la pantalla principal y seleccionar la temperatura de trabajo, y poner a la que queremos trabajar.

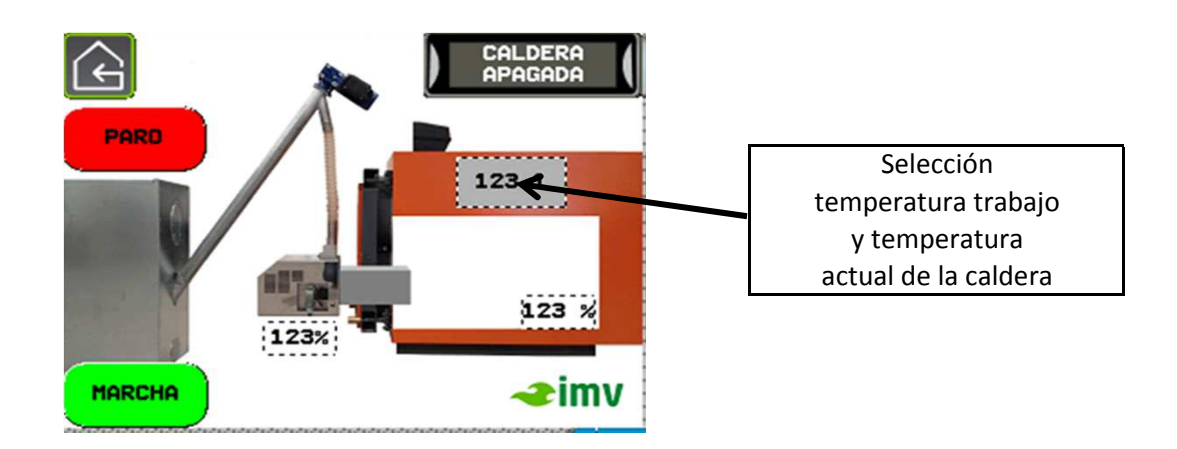

Una vez entremos en esta pantalla pulsamos sobre la temperatura de trabajo y nos aparecerá un desplegable donde pondremos la temperatura deseada y pulsaremos enter.

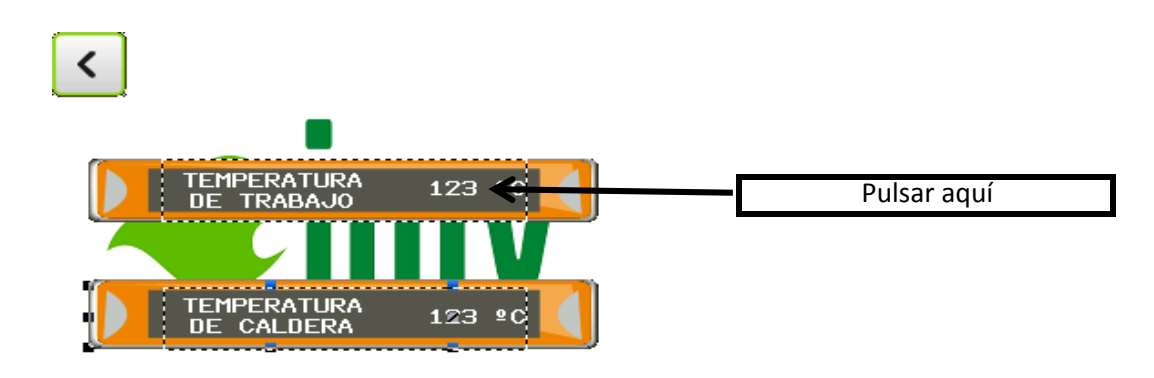

<

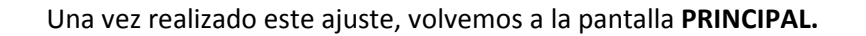

### SEGUNDO PASO CEBADO SINFÍN ALIMENTACIÓN

En la pantalla principal le damos a menú,

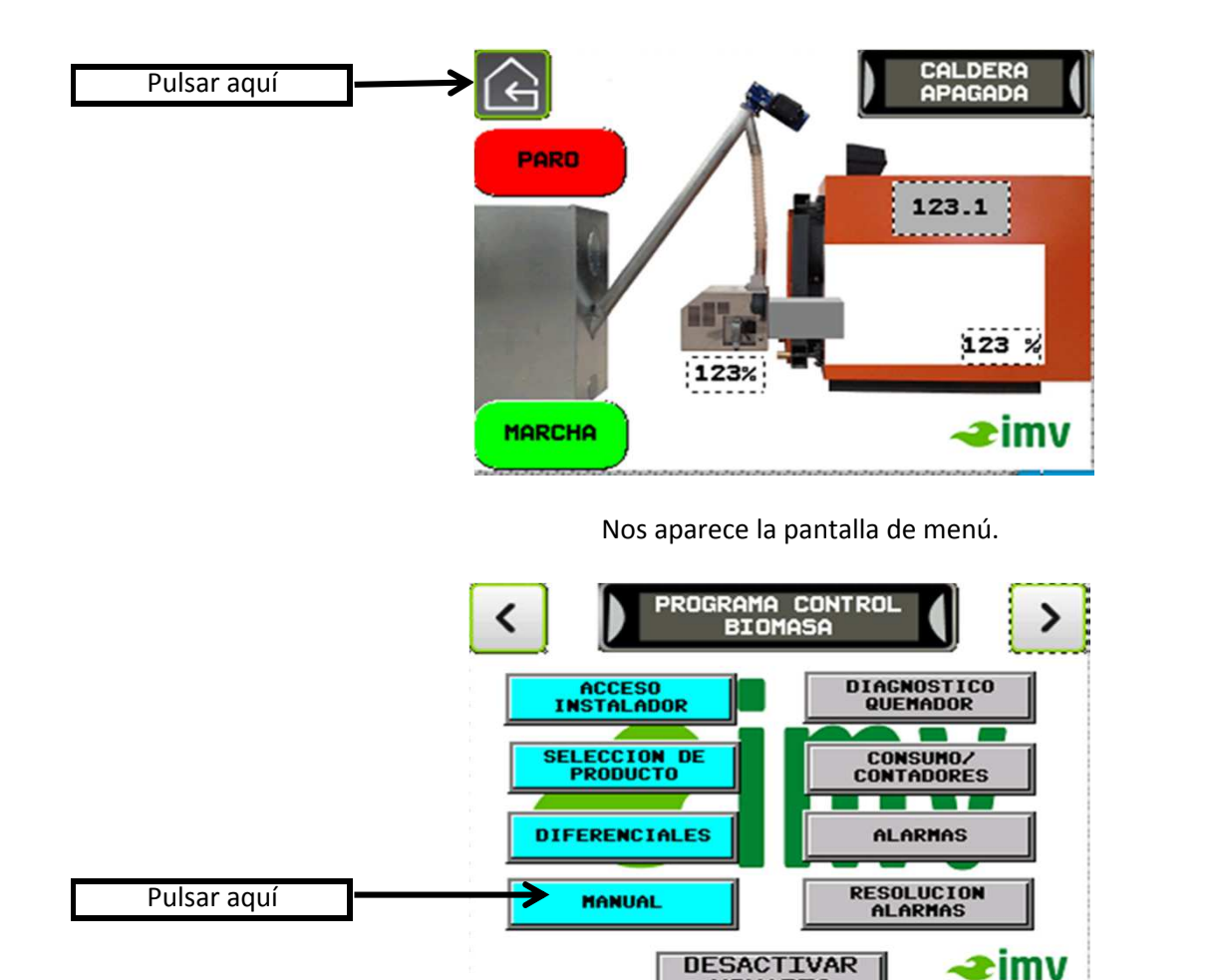

Entramos en MANUAL. Una vez dentro, ponemos en marcha el alimentador para poder llenarlo de producto.

USUARIO

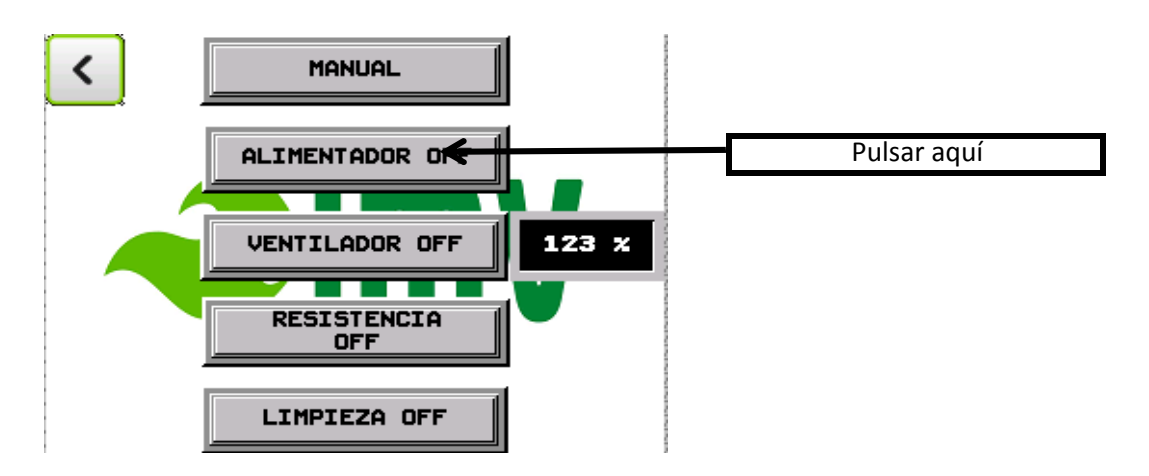

Lo dejamos en marcha hasta que el alimentador nos de una cantidad de biomasa constante.

Una vez conseguimos esto volvemos a pulsar alimentador y este se detiene.

Una vez realizado este ajuste, volvemos a la pantalla de CONTROL PROCESO BIOMASA.

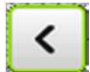

### TERCER PASO ACCESO PARA INSTALADOR

Volvemos a la pantalla de menú y entramos en ACCESO INSTALADOR

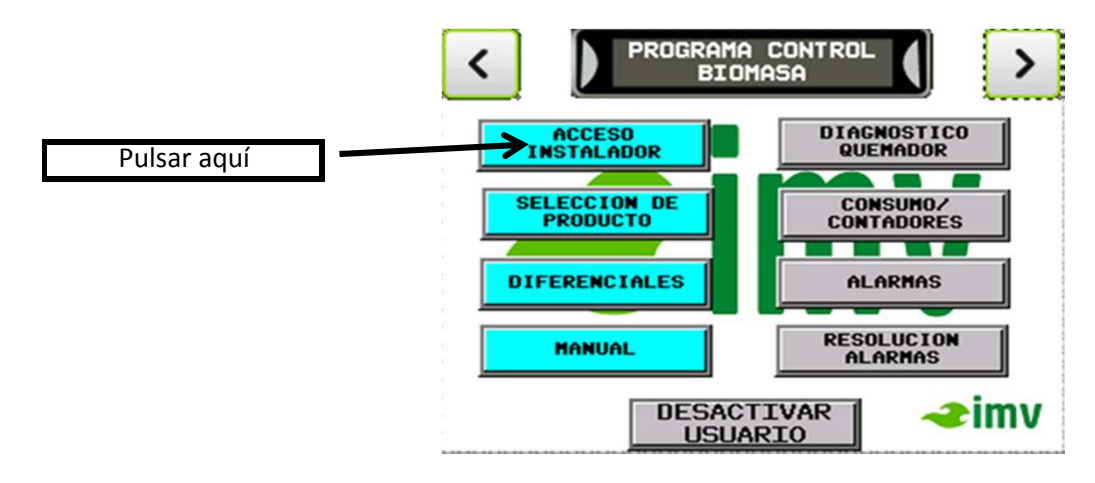

Entonces entramos en la pantalla donde nos pide el CODIGO DE ACCESO

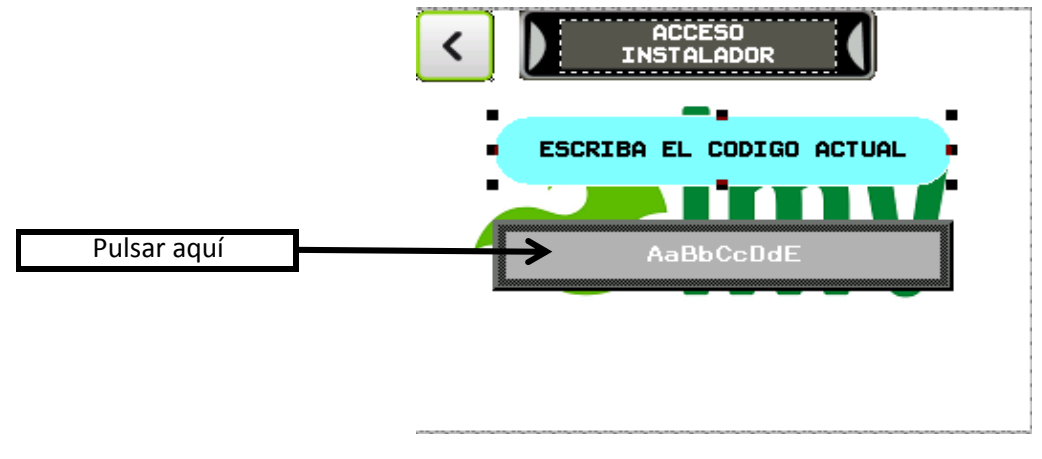

Introducimos del código de acceso.

## EL CODIGO POR DEFECTO ES: IMV

Este código es modificable, lo veremos mas adelante.

Una vez realizado este ajuste, volvemos a la pantalla de CONTROL PROCESO BIOMASA.

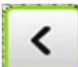

### QUARTO PASO AJUSTE SINFÍN Y SEÑAL DE CONTROL

Salimos otra vez a la pantalla de menú con la tecla de retroceso.

Una vez allí, volvemos a pulsar ACCESO INSTALADOR, y ya podemos acceder a todos los parámetros.

Primero ajustaremos la cantidad de producto que nos suministra el sinfín.

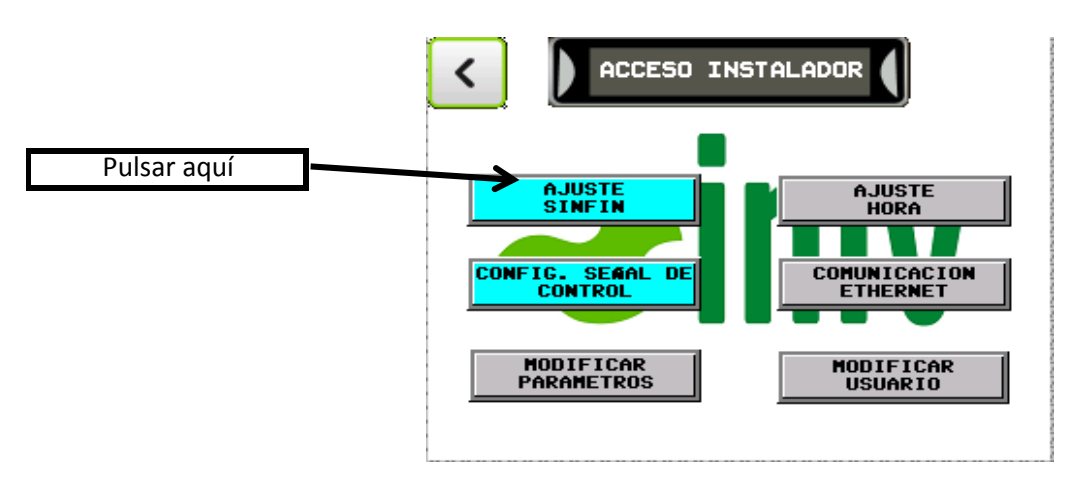

En la pantalla siguiente, tenemos que pulsar el botón de **MARCHA SINFÍN**, y este automáticamente se podrá en marcha durante 60 segundos que es el tiempo que necesitamos para tomar la muestra de la carga.

Esta operación es aconsejable de realizarla 2 ó 3 veces y hacer una media de los pesajes.

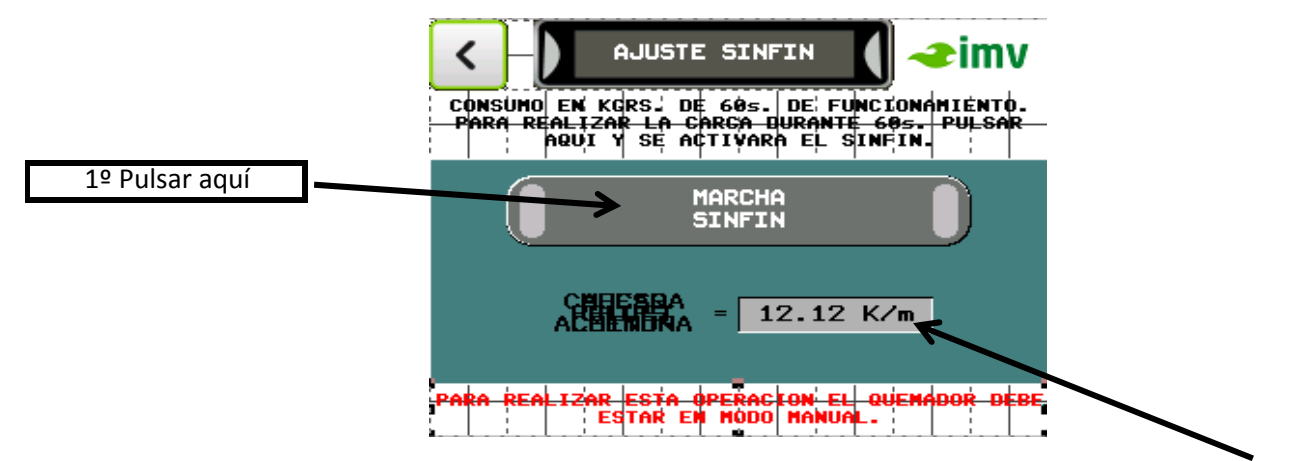

Una vez tengamos los kg por minuto que nos carga el sinfín los introducimos aquí

Una vez introducido este parámetro volvemos a la pantalla anterior.

<

Ahora podemos configurar la señal de control, si queremos trabajar con la sonda de temperatura, este ya viene preparado, pero para cualquier otra opción entramos en **CONFIGURACION SEÑAL DE CONTROL** 

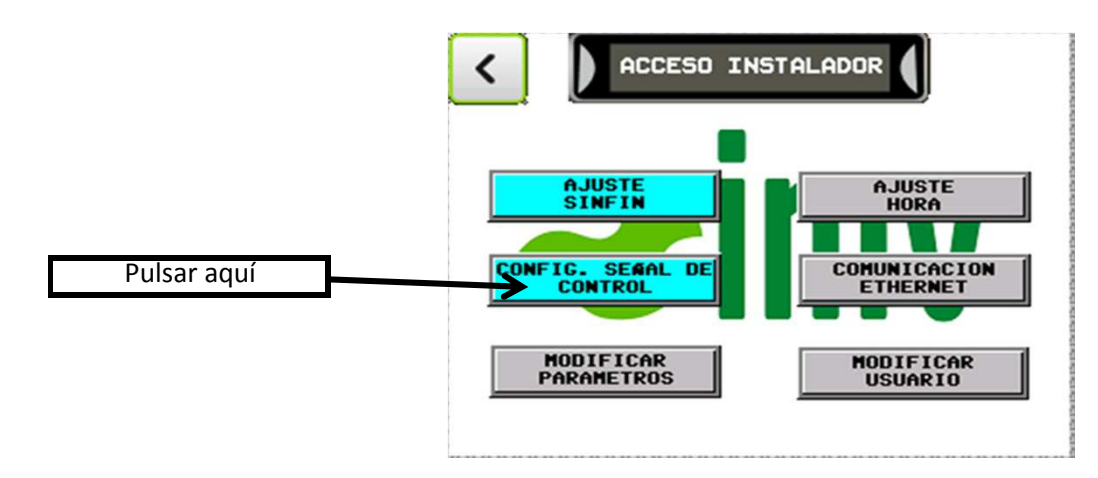

En esta pantalla configuramos si queremos trabajar con una señal externa de sonda PT100, una señal de 4/20 mA.. Incluso en la pantalla podemos seleccionar que nos sala presión o temperatura. Si trabajamos con una señal 4/ mA., tenemos que poner el valor mínimo y máximo del convertidor, para

que luego nos haga la conversión correcta.

CONFIGURACION SEÑAL ANALOGICA PT100 4/20mA PC SONDA CALDERA VALOR MIN. = 123 B&r×10 VALOR MAX. = 123 B&r×10

Una vez realizado este ajuste, volvemos a la pantalla de CONTROL PROCESO BIOMASA.

<

### QUINTO PASO SELECCIÓN DE PRODUCTO Y POTENCIA

En este apartado seleccionaremos el producto que queremos quemar y la potencia del quemador.

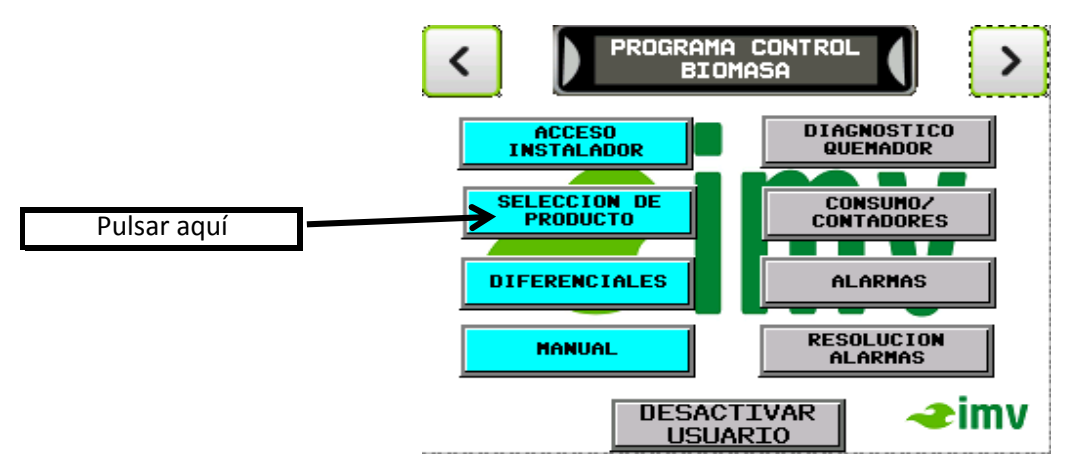

Aquí pulsaremos sobre el producto que queremos quemar.

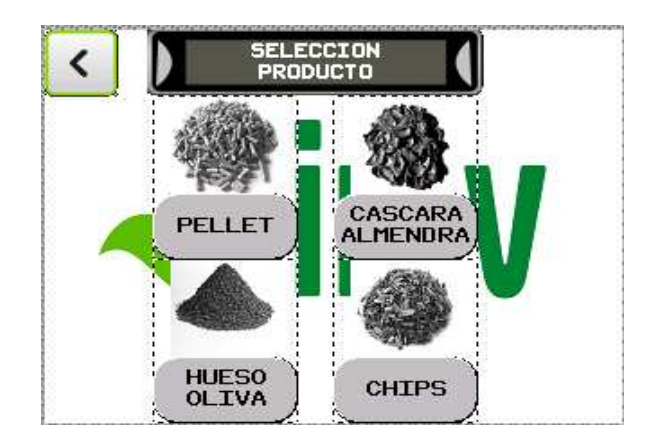

Una vez seleccionado el producto ya nos sale la pantalla siguiente donde elegiremos la potencia del quemador que tenemos instalado.

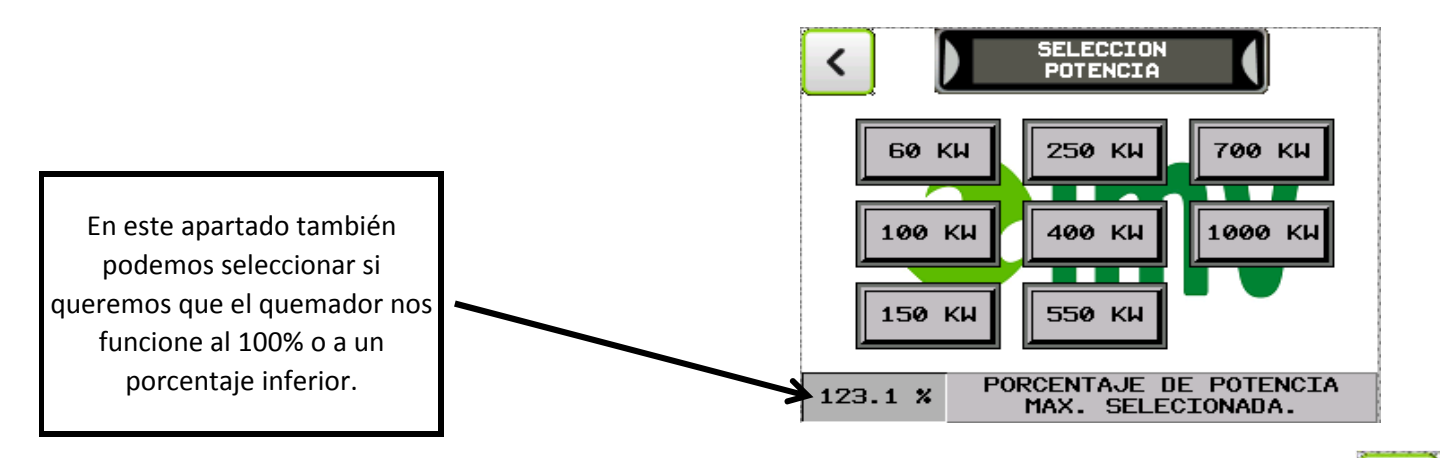

Una vez realizado este ajuste, volvemos a la pantalla de CONTROL PROCESO BIOMASA.

<

### SEXTO PASO AJUSTE DE LOS DIFERENCIALES DE LA TEMPERATURA O SEÑAL DE TRABAJO

# En este apartado, como el quemador es de llama modulante, ajustaremos el DIFERENCIAL DE TRABAJO y EL DIFERENCIA MÁXIMO.

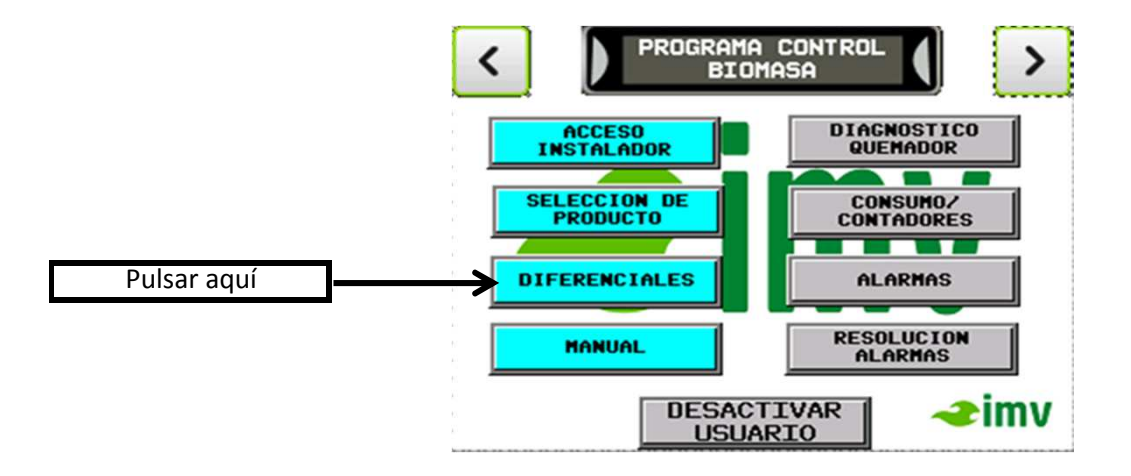

**DIFERENCIAL DE TRABAJO:** este diferencial seria la diferencia entre la temperatura de consigna (programada en el primer paso), y la temperatura a la que empezaremos a modular el quemador. Si por ejemplo tenemos una temperatura de consigna de 60º y ponemos un diferencial de 2º, el quemador empezara a modular a 58º.

**DIFERENCIAL MAXIMO:** este diferencial nos para el quemador siempre que la temperatura de la caldera supere la temperatura de trabajo + el diferencial máximo. Por ejemplo si tenemos la temperatura de consigna a 60º, y un diferencial de 2º, este parara a 62º.

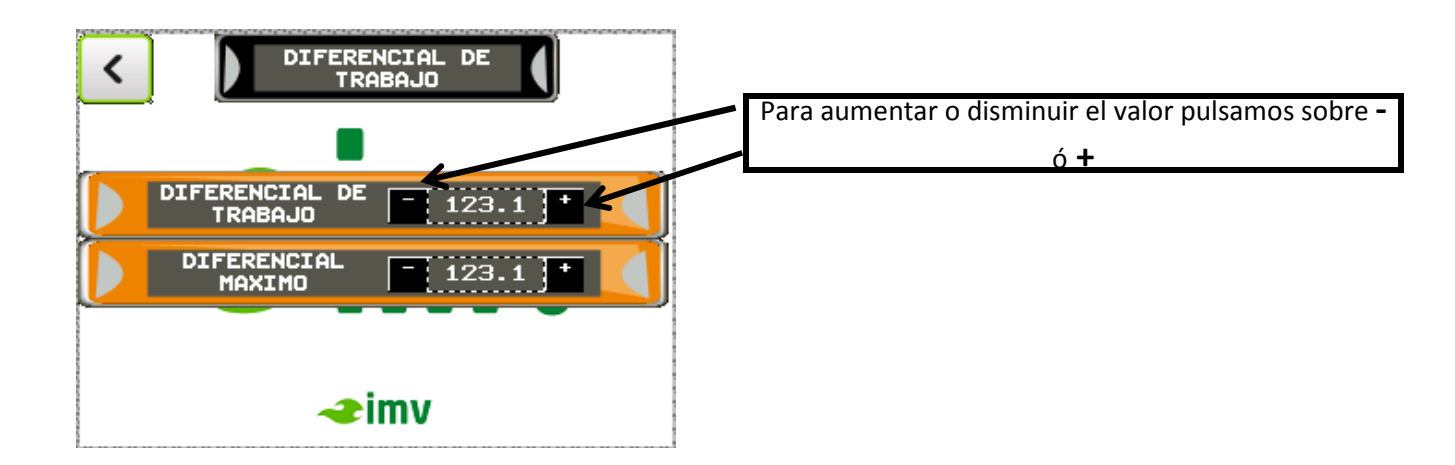

Una vez realizado este ajuste, volvemos a la pantalla de CONTROL PROCESO BIOMASA.

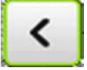

### SEPTIMO PASO PONER EL QUEMADOR EN AUTOMÁTICO

Hasta el momento hemos estado programando el quemador y por ello, el programador tenia que estar en modo **MANUAL**, y ahora procederemos a ponerlo en modo **AUTOMATICO**.

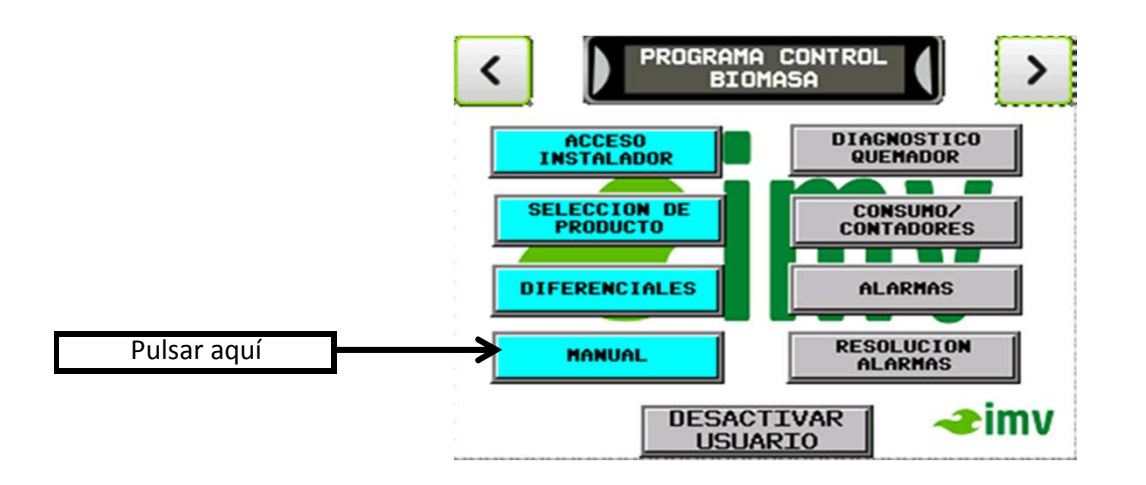

Una vez aquí pulsamos sobre **MANUAL**, y ya nos sale el cartel de **AUTOMATICO**, quedando ya el quemador preparado para arrancar.

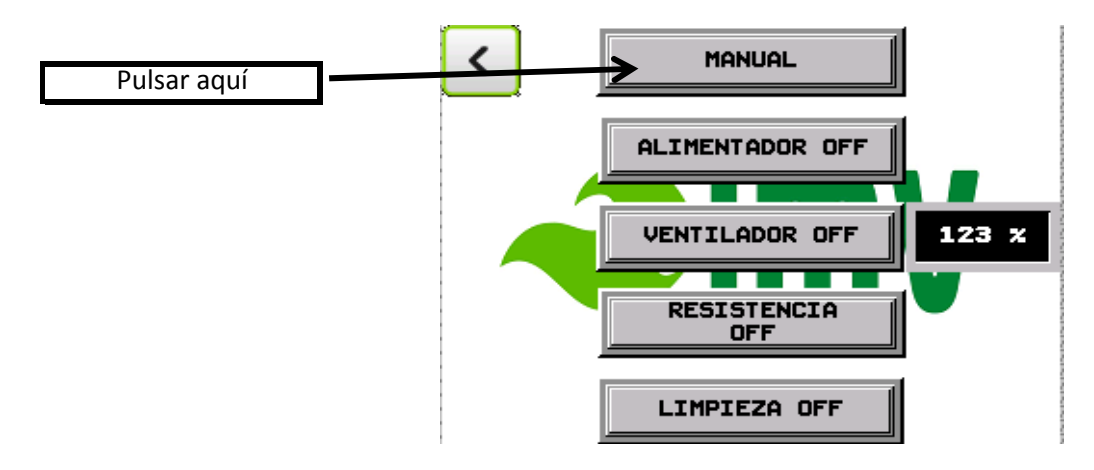

Una vez realizada esta operación podemos observar en la pantalla principal que ha desaparecido el cartel de **MANUAL ACTIVADO**, y ya nos permite arrancar el quemador.

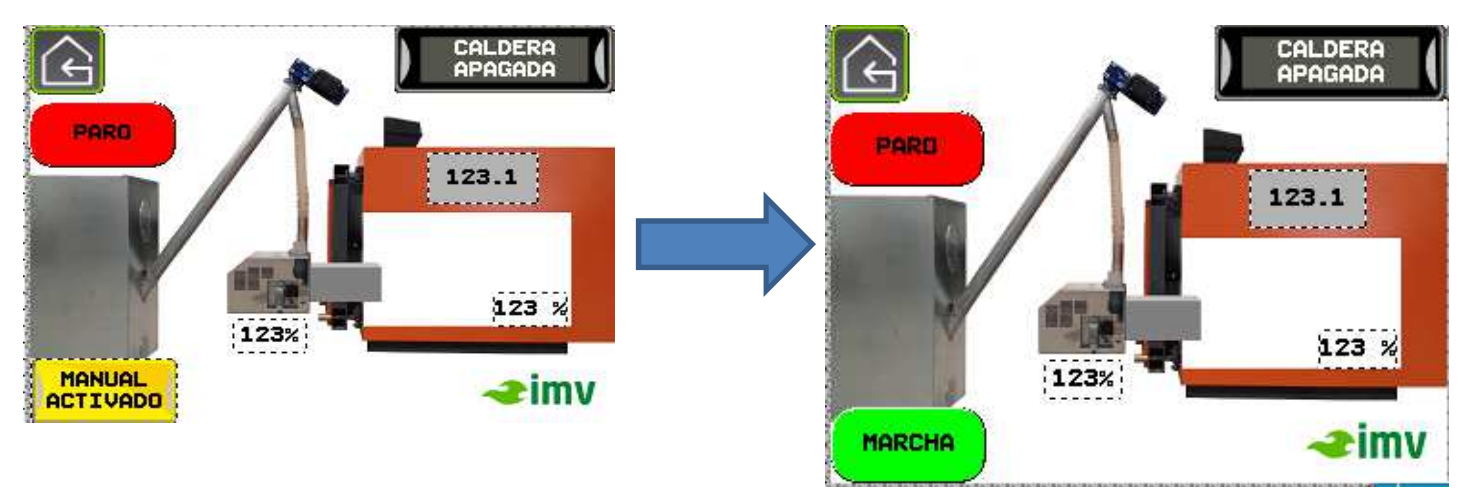

### OCTAVO PASO ARRANCAR EL QUEMADOR

Ahora solo nos falta comprobar dos cosas para que el quemador arranque:

1º.- Comprobar que la temperatura de consigna sea superior a la temperatura de caldera.

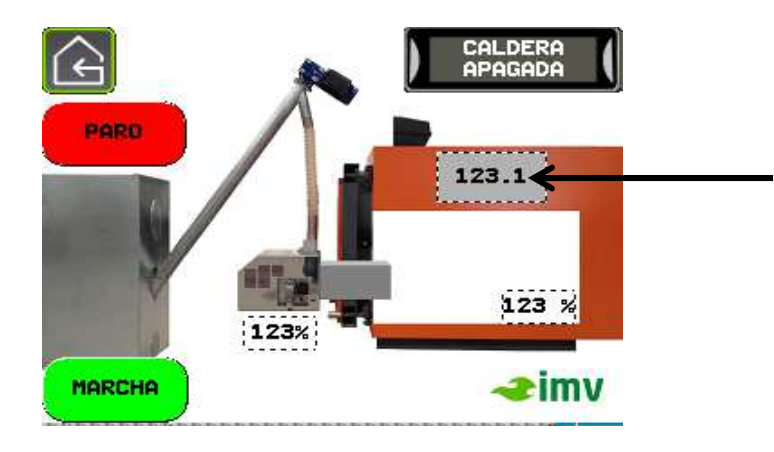

2º.- El termostato de trabajo tiene que estar cerrado.

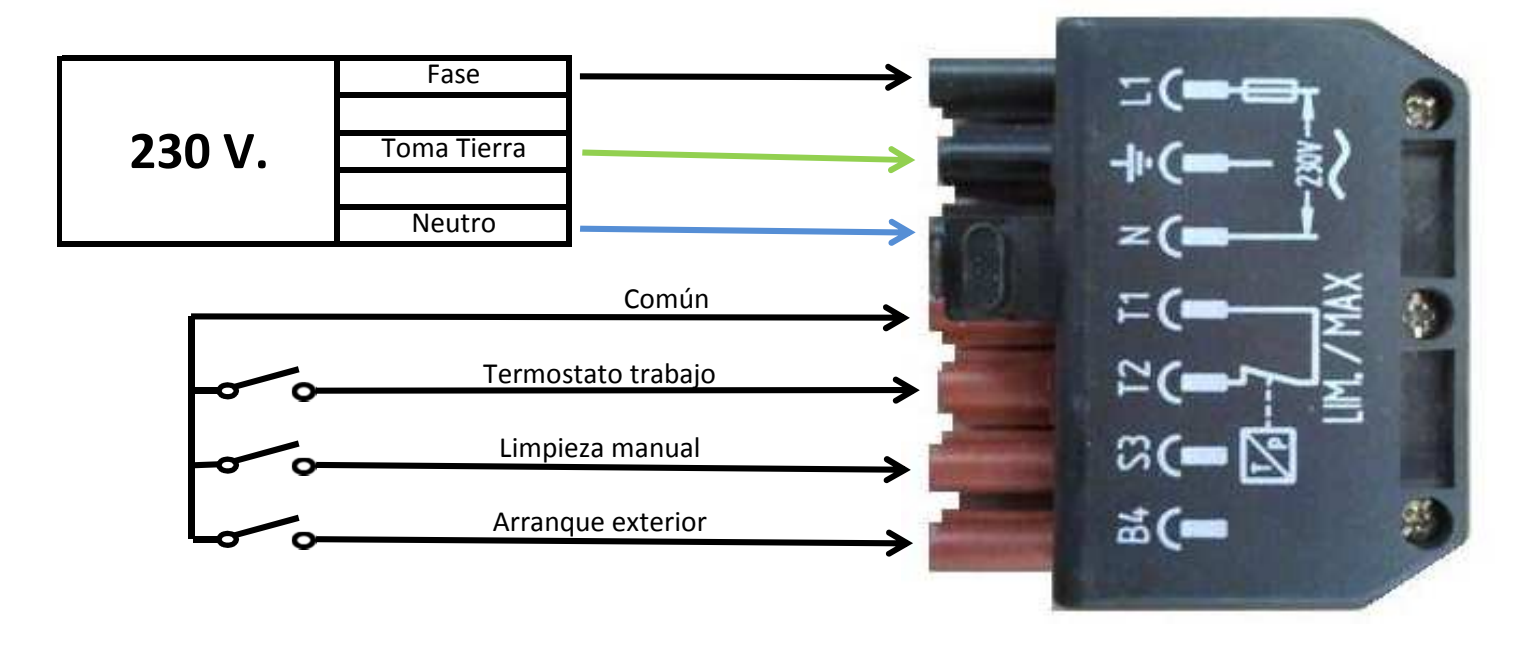

Si hemos hecho las comprobaciones y están correctas, el quemador arrancará pulsando MARCHA

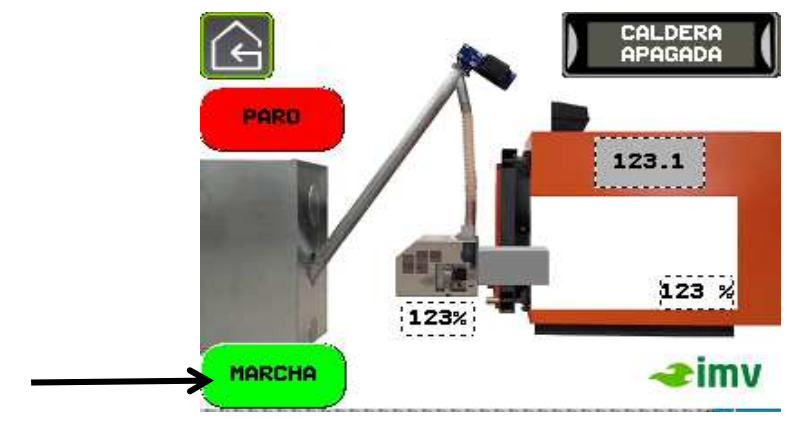

## **ACCESO INSTALADOR**

Dentro del acceso instalador encontramos otros parámetros que nos permiten modificar todos los elementos de control del quemador

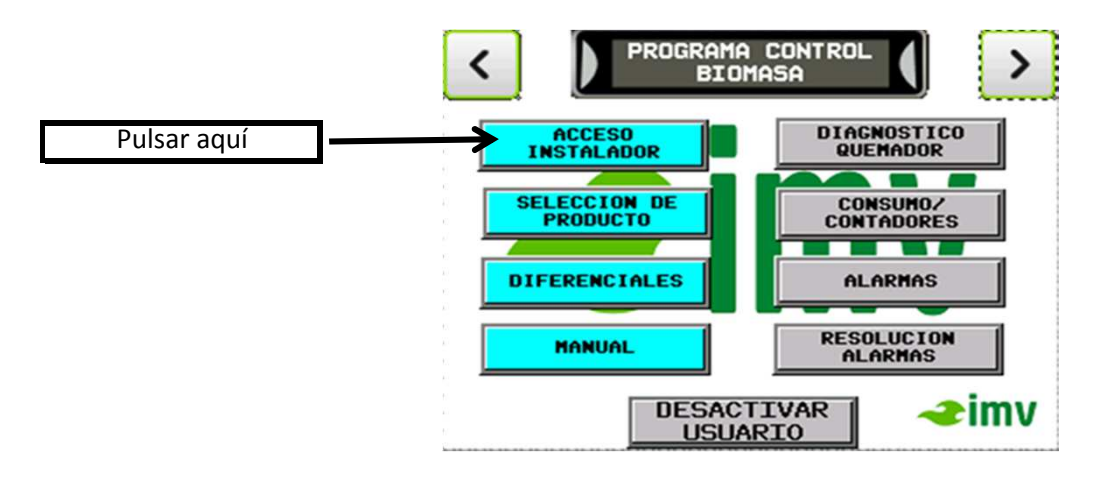

En concreto donde encontramos todos los parámetros es en el apartado MODIFICAR PARAMETROS.

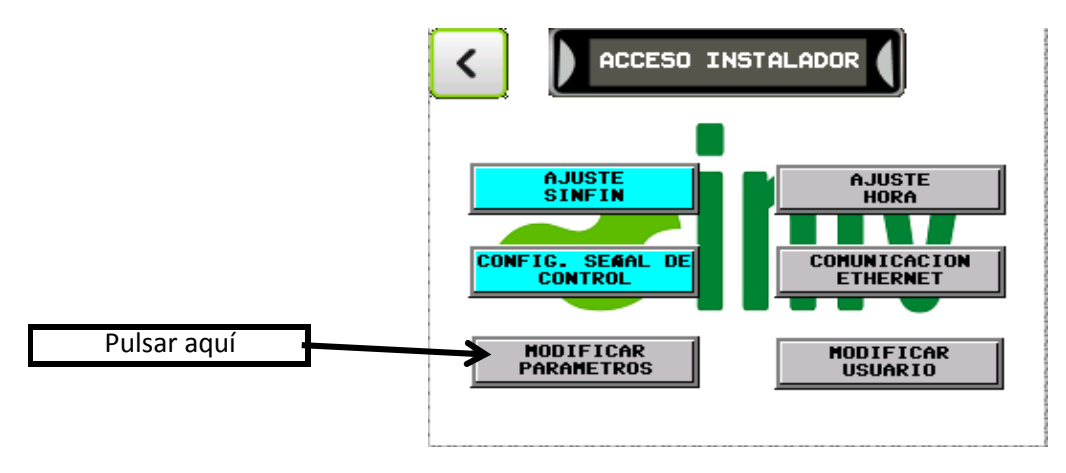

Dentro encontramos dos tipos de parámetro a modificar:

PARAMETROS GENERALES: estos parámetros son iguales para todos los productos y potencias. PARAMETROS DE PRODUCTO: Varían en función del producto y potencia.

MANTENIMIENTO: nos permite acceder a los parámetros de mantenimiento por parte del instalador.

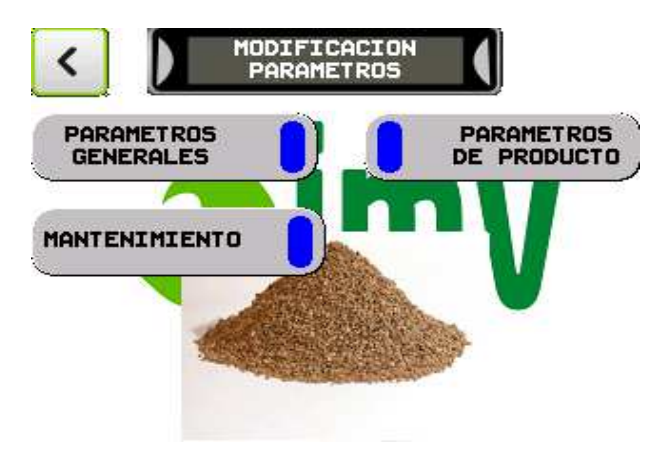

## PARAMETROS GENERALES

| La cantidad máxima de micro descargas que puede hace     | er L     |
|----------------------------------------------------------|----------|
| durante el encendido hasta que salte la alarma.          | MICRO    |
| Número máximo de fallos de encendido permitidos ante     |          |
| de saltar alarma.                                        | FALLOS   |
| Una vez a detectado la llama, el quemador pasa a         | PER      |
| estabilización, y estas son las descargas que hace aunqu | e CANTIC |
| no haya Ilama.                                           | DESCAR   |
| Cuando el quemador pasa a limpieza, este el tiempo qu    | e TIEMP  |
| tarda en hacer las descargas de aire una vez no detecta  | PARA     |
| llama.                                                   | NUMERO   |
| Cantidad de veces que se dispara la electroválvula de la |          |
| limpieza.                                                |          |

| C PARAMETROS<br>GENERALES               |         | > |
|-----------------------------------------|---------|---|
| MICRO DESCARGAS<br>MAXIMAS ENCENDIDO    | 123     |   |
| FALLOS ENCENDIDO<br>PERMITIDOS          | 123     |   |
| CANTIDAD DE MICRO<br>DESCARGAS FORZADAS | 123     |   |
| TIEMPO ESPERA<br>PARA LIMPIEZA          | 123 seg |   |
| NUMERO DESCARGAS<br>LIMPIEZA            | 123     |   |

| Tiempo máximo que el quemador está a realizar una          |
|------------------------------------------------------------|
| limpieza automática. Una vez realizada la limpieza este    |
| vuelve a ponerse en marcha.                                |
| Velocidad a la que funciona el ventilador una vez le damos |
| la señal de paro, y todavía tiene llama en la cámara de    |
| combustión.                                                |
| Cuando hay un corte de corriente, o damos tensión por      |
| primera vez, es el tiempo que el quemador hace un          |
| reconocimiento del estado de quemador.                     |

|                    | <                |           | PARAMETROS<br>GENERALES |                            |                |           | ]—        |              | >       |  |
|--------------------|------------------|-----------|-------------------------|----------------------------|----------------|-----------|-----------|--------------|---------|--|
| Contraction of the |                  |           |                         |                            |                |           |           |              |         |  |
|                    | >                | TII<br>H  | EMPO<br>IACER           | MAXIM<br>LIMPI             | D SIN<br>EZA   |           | 123       | 3 mi         | n       |  |
| 1                  | 1                |           |                         |                            |                |           |           |              |         |  |
|                    | $\triangleright$ | EN        | VELOC<br>LIMP           | CIDAD I<br>IEZA C          | ESPER<br>ON LL | a<br>.ama | 12        | 23 %         | :       |  |
|                    |                  | EN<br>ESF | YELOO<br>LIMP<br>PERA   | IDAD  <br>IEZA C<br>INICIA | ESPER<br>ON LL | a<br>.ama | 12<br>123 | 23 %<br>3 se | ;<br>;g |  |

| Cantidad de llama necesaria para considerar que el         |
|------------------------------------------------------------|
| quemador esta correctamente encendido.                     |
| Tiempo que tiene que estar el parámetro anterior para      |
| considerar la llama correcta.                              |
| Cantidad de llama necesaria para considerar que el         |
| quemador esta apagado.                                     |
| Tiempo que tiene que estar el parámetro anterior para      |
| considerar la llama apagada.                               |
| En funcionamiento normal, el quemador se queda sin llama   |
| por un tiempo superior al prefijado, este intenta un nuevo |
| arranque                                                   |

|    | PARAMETROS<br>GENERALES            |           |
|----|------------------------------------|-----------|
| -{ | CANTIDAD LUZ<br>LLAMA ENCENDIDA    | 123 seg 🚺 |
| -{ | TIEMPO DE LLAMA<br>ENCENDIDA       | 123 seg 🚺 |
| -{ | CANTIDAD LUZ<br>LLAMA APAGADA      | 123 seg 🚺 |
| -[ | TIEMPO LLAMA APAGADA<br>EN TRABAJO | 123 seg 🌔 |
| 4  | PARA REINICIO                      | 123 seg   |

## PARAMETROS DE PRODUCTO

Durante el encendido el ventilador funciona a dos velocidades diferentes para conseguir un encendido mucho más rápido. Estas velocidades se van alternando entre si hasta que el quemador pasa a **Estabilización 1** 

| Velocidad en encendido 1 de la turbina.                                          | VELOCIDAD<br>ENCENDIDO 1 123 % + |
|----------------------------------------------------------------------------------|----------------------------------|
| Tiempo que esta en marcha la velocidad 1 de encendido<br>hasta que cambia a la 2 | VELOCIDAD 1 1235                 |
| Velocidad en encendido 2 de la turbina.                                          | VELOCIDAD<br>ENCENDIDO 2 123 % + |
| Tiempo que esta en marcha la velocidad 2 de encendido<br>hasta que cambia a la 1 | VELOCIDAD 2 1235                 |
| Cantidad de descargas por minuto.                                                | POR MINUTO                       |

### Una vez encendido el quemador este pasa a Estabilización 1

| Velocidad en Estabilización 1 de la turbina.          | VELOCIDAD<br>ESTABILIZ. 1 123 % + |
|-------------------------------------------------------|-----------------------------------|
| Tiempo que tarda en hacer la primera descarga una vez | ESPERA 1ª                         |
| hemos empezado la Estabilización 1                    | DESCARGA 1235                     |
| Cantidad de descargas por minuto.                     | ALIMENTACIONES 123 +              |
| Tiempo que dura la Estabilización 1                   | ESTABILIZ. 1 123 5                |

Una vez acabada la estabilización 1, pasamos a estabilización 2, esta en caso de no querer utilizarla ponemos el tiempo a 0.

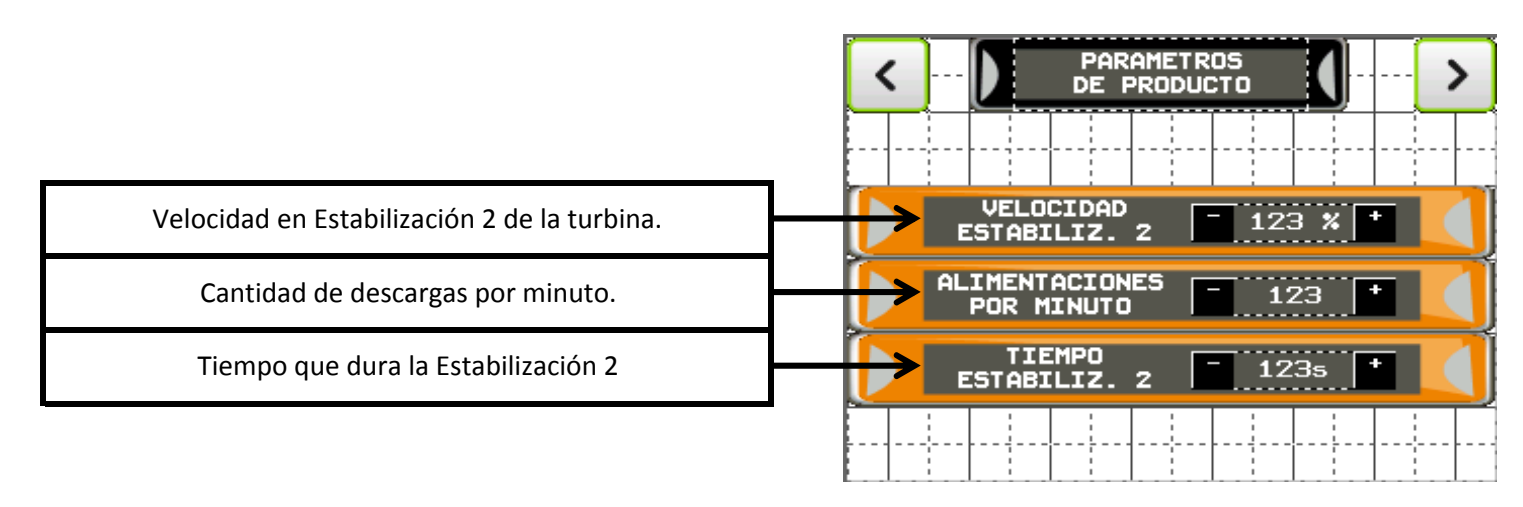

| Velocidad en Potencia 1 de la turbina.    | VELOCIDAD<br>POTENCIA 1 123 % + |
|-------------------------------------------|---------------------------------|
| Cantidad de descargas por minuto.         | POR MINUTO                      |
| Tiempo que tarda en cambiar a Potencia 2. | CAMBIO POTENCIA - 1235 +        |
|                                           |                                 |

|                                           | <pre>PARAMETROS DE PRODUCTO </pre> |
|-------------------------------------------|------------------------------------|
|                                           |                                    |
| Velocidad en Potencia 2 de la turbina.    | VELOCIDAD<br>POTENCIA 2 123 % +    |
| Cantidad de descargas por minuto.         | POR MINUTO                         |
| Tiempo que tarda en cambiar a Potencia 3. | CAMBIO POTENCIA - 1235 -           |
|                                           |                                    |

| Velocidad en Potencia 3 de la turbina.    | VELOCIDAD<br>POTENCIA 3 123 % 1 |
|-------------------------------------------|---------------------------------|
| Cantidad de descargas por minuto.         | POR MINUTO                      |
| Tiempo que tarda en cambiar a Potencia 4. | CAMBIO POTENCIA 1235 +          |
|                                           |                                 |

| Velocidad en Potencia 4 de la turbina.                    | VELOCIDAD<br>POTENCIA 4 123 % + |
|-----------------------------------------------------------|---------------------------------|
| Cantidad de descargas por minuto.                         | POR MINUTO                      |
| Tiempo que tarda en cambiar a Potencia 3, una vez a       | CAMBIO POTENCIA - 1235 -        |
| negado a la temperatura de consigna menos el diferencial. |                                 |

| Velocidad en Mantenimiento de la turbina. | VELOCIDAD<br>MANTENIMIENTO |
|-------------------------------------------|----------------------------|
| Cantidad de descargas por minuto.         | ALIMENTACIONES - 123 +     |
| Tiempo que tarda en cambiar a Potencia 4. | CAMBIO POTENCIA 1235 +     |
|                                           |                            |

| <             |                                             |
|---------------|---------------------------------------------|
|               |                                             |
|               | TIEMPO DESCARGA - 123.15 +                  |
|               | TIEMPO ESPERA<br>DESCARGA LIMPIEZA - 1235 + |
| $\rightarrow$ | VELOCIDAD LIMPIEZA - 123% +                 |
|               | ······································      |

Tiempo que dura la descarga de la electroválvula de limpieza por aire.

Tiempo de espera para la siguiente descarga. Se aconseja que sea el necesario para que cargue el compresor.

Velocidad en Limpieza de la turbina.

| Cantidad de Kg. Que suministra en la carga inicial.         | CARGA INICAL 1.12 K/m +   |
|-------------------------------------------------------------|---------------------------|
| Segundos de carga durante las alimentaciones del            | ALIMENTACION 12 500 +     |
| encendido.                                                  | ENCENDIDO EL1.12 Seg      |
| Cantidad de Kg. Por minuto que suministra en Estabilización | ALIMENTACION - 1 12 K/m + |
| 1.                                                          | ESTABILIZ. 1 E(1.12 M/m)  |
| Cantidad de Kg. Por minuto que suministra en Estabilización | ALIMENTACION - 1 12 K/m + |
| 2.                                                          | ESTABILIZ. 2 ESTABILIZ    |
|                                                             |                           |
|                                                             |                           |

ĩ

| Cantidad de Kg. Por minuto que suministra en la Potencia 1.    | ALIMENTACION<br>POTENCIA 1 1.12 K/m + |
|----------------------------------------------------------------|---------------------------------------|
| Cantidad de Kg. Por minuto que suministra en la Potencia 2.    | ALIMENTACION<br>POTENCIA 2 1.12 K/m + |
| Cantidad de Kg. Por minuto que suministra en la Potencia 3.    | ALIMENTACION<br>POTENCIA 3 1.12 K/m + |
| Cantidad de Kg. Por minuto que suministra en la Potencia 4.    | ALIMENTACION<br>POTENCIA 4            |
| Cantidad de Kg. Por minuto que suministra en<br>Mantenimiento. | ALIMENTACION E1.12 K/m +              |

## PARAMETROS MANTENIMIENTO

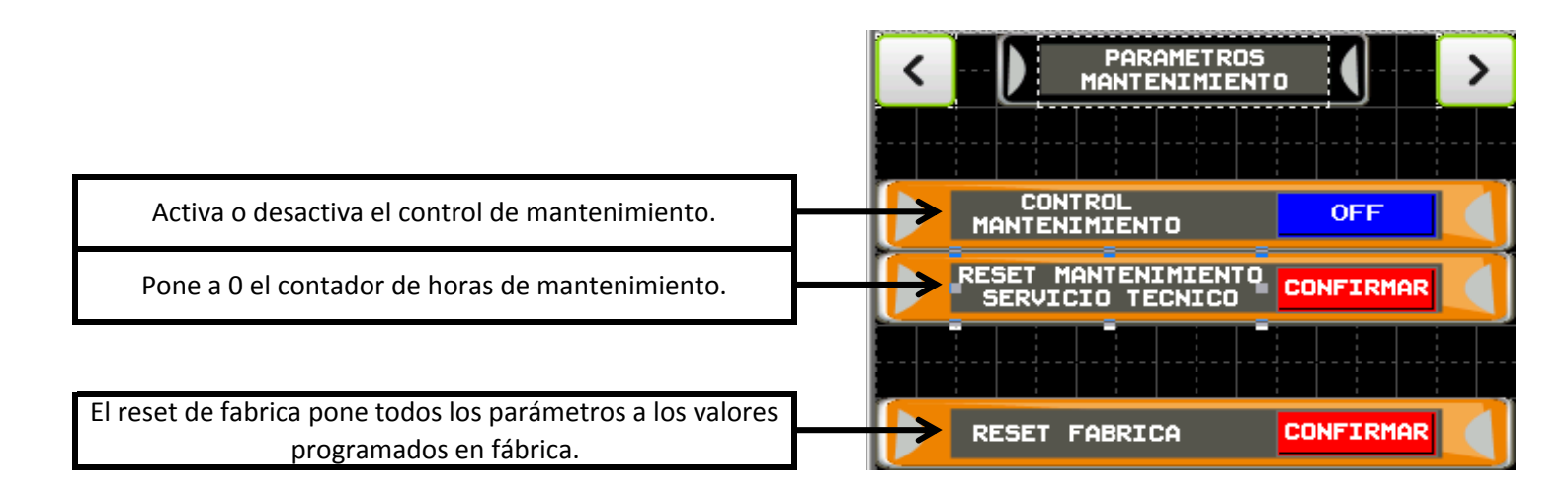

|                                                                                                    | <pre>PARAMETROS MANTENIMIENTO </pre>            |
|----------------------------------------------------------------------------------------------------|-------------------------------------------------|
|                                                                                                    |                                                 |
| Horas que lleva trabajando el quemador desde el último<br>mantenimiento.                                    | HORAS DESDE EL<br>ULTIMO MANTENIMIENTO 1234 seg |
| Horas programadas para que nos avise que tenemos que hacer mantenimiento.                                   | HORAS ENTRE<br>MANTENIMIENTOS 1234 seg          |
| Horas que damos de margen al usuario desde que ha saltado la alarma de mantenimiento, hasta que se pare por | LIMITE HORAS HASTA<br>MANTENIMIENTO 123 seg     |
| completo.                                                                                                   |                                                 |

## MANUAL

El funcionamiento manual del quemador nos permite comprobar el funcionamiento de todos sus elementos.

Con este procedimiento nos permite por ejemplo llenar el sinfín de alimentación para la puesta en marcha, comprobar el funcionamiento de la resistencia en caso que esta nos de problemas, accionar la limpieza del quemador y incluso arrancar la turbina de aire a una velocidad prefijada.

En la pantalla principal pulsamos el botón de **MENU** 

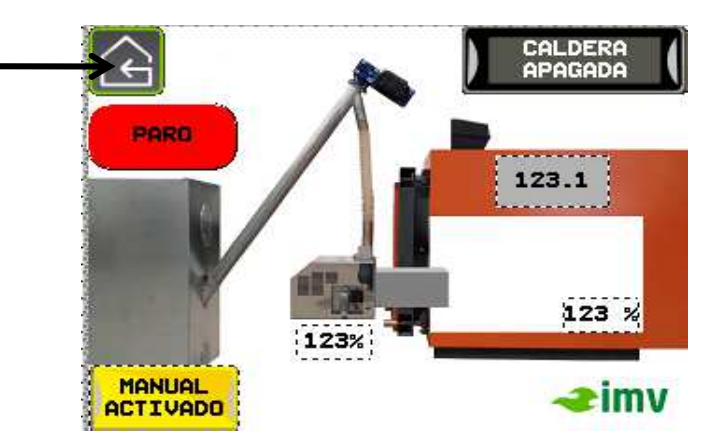

#### Pulsamos la tecla MANUAL

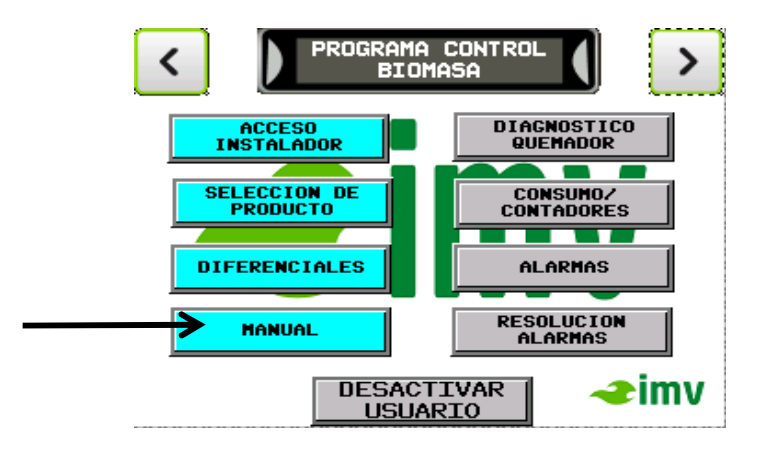

Nos aparece la pantalla de funcionamiento manual de todos los elementos del quemador. Si la tecla de arriba nos pone **AUTOMATICO** la pulsamos hasta que nos indique **MANUAL**. Entonces ya esta a punto para funcionar en manual.

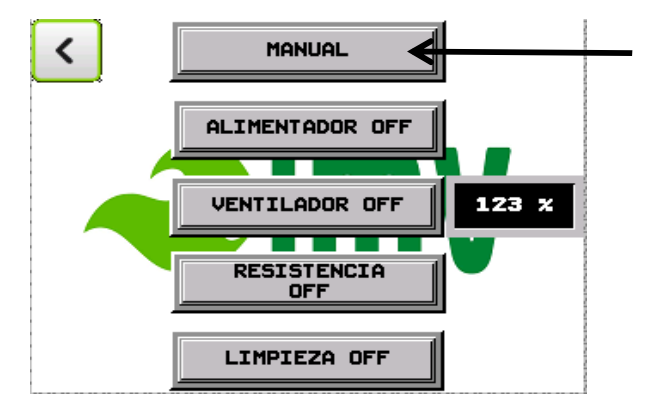

### ARRANQUE MANUAL DEL ALIMENTADOR

Para arrancar el sinfín pulsamos **ALIMENTADOR OFF**, este se pone en funcionamiento. Para para volver a pulsar hasta que nos caiga biomasa por el sinfín.

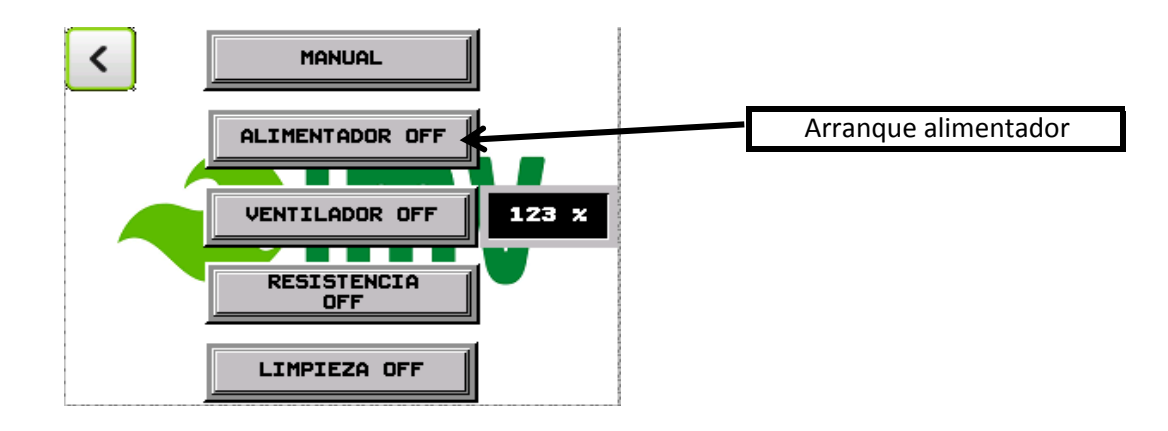

Para arrancar el sinfín pulsamos **ALIMENTADOR OFF**, este se pone en funcionamiento y no lo volvemos a la misma tecla.

### **ARRANQUE MANUAL DEL VENTILADOR**

Antes de arrancar el ventilador es necesario programar la velocidad a la que queremos que nos funcione, para ello, tenemos que entrar en selección velocidad e introducir la velocidad deseada.

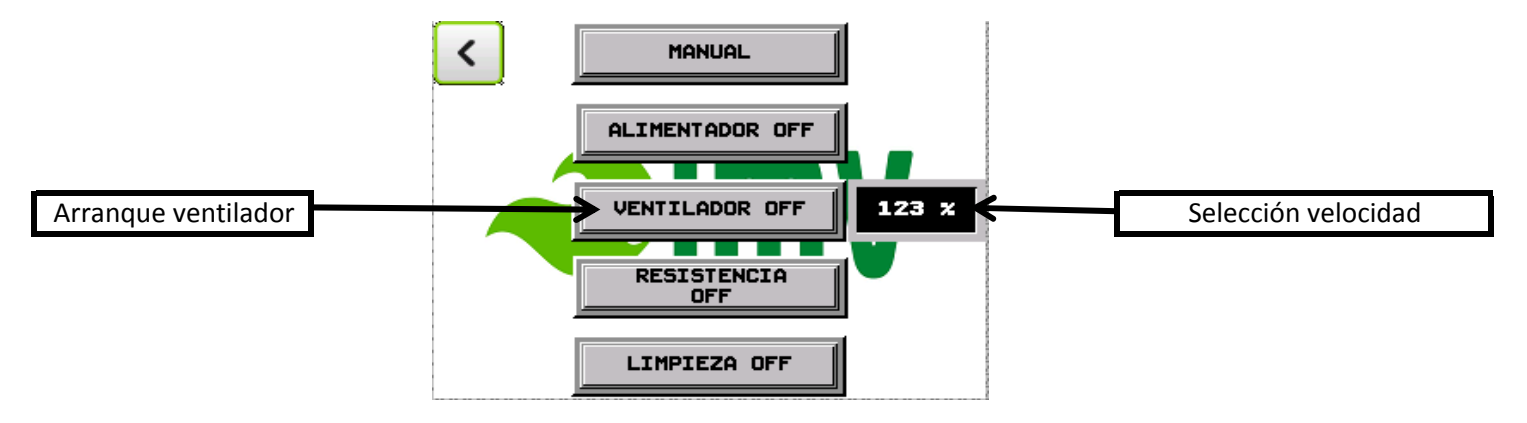

Para arrancar el ventilador pulsamos **VENTILADOR OFF**, este se pone en funcionamiento y no lo volvemos a pulsar para pararlo.

## **ARRANQUE MANUAL DE LA RESISTENCIA**

Para arrancar la resistencia pulsamos **RESISTENCIA ELECTRICA**, este se pone en funcionamiento y lo volvemos a pulsar para pararlo.

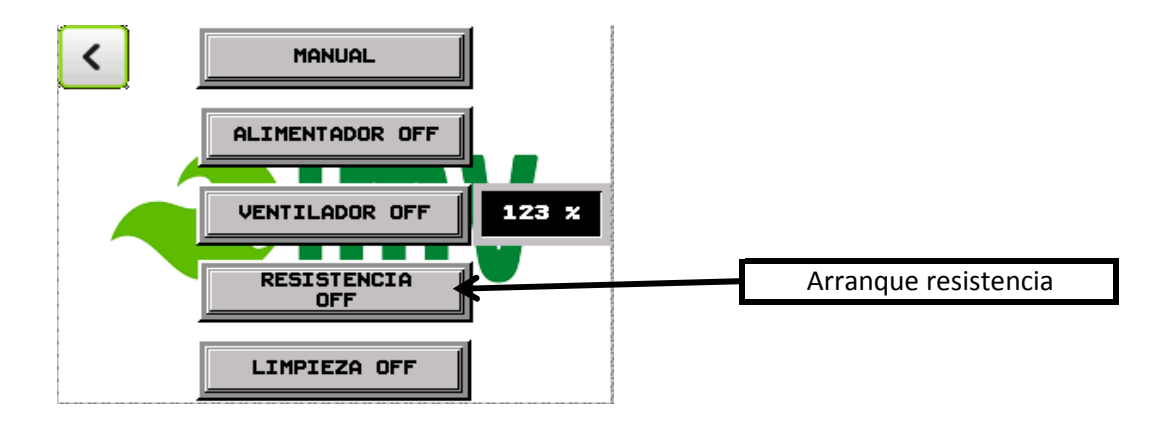

## ACTIVACIÓN MANUAL DE LA LIMPIEZA

Para activa la limpieza pulsamos LIMPIEZA, este se pone en funcionamiento y lo volvemos a pulsar para pararlo.

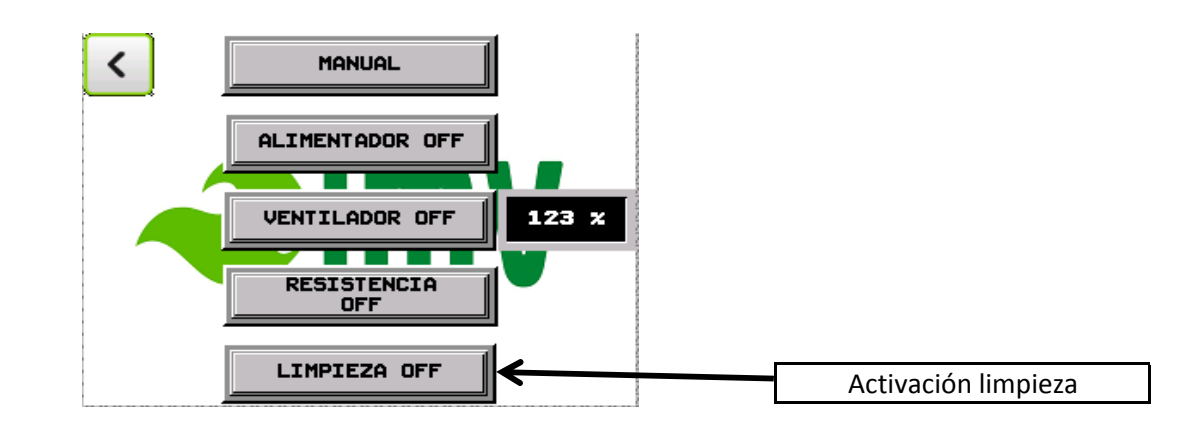

si queremos volver al modo automático, es necesario pulsar la tecla MANUAL

Una vez realizado este ajuste, volvemos a la pantalla de CONTROL PROCESO BIOMASA.

## **DIAGNOSTICO DEL QUEMADOR**

En este apartado podemos hacer un repaso rápido de como tenemos todos los parámetros del quemador.

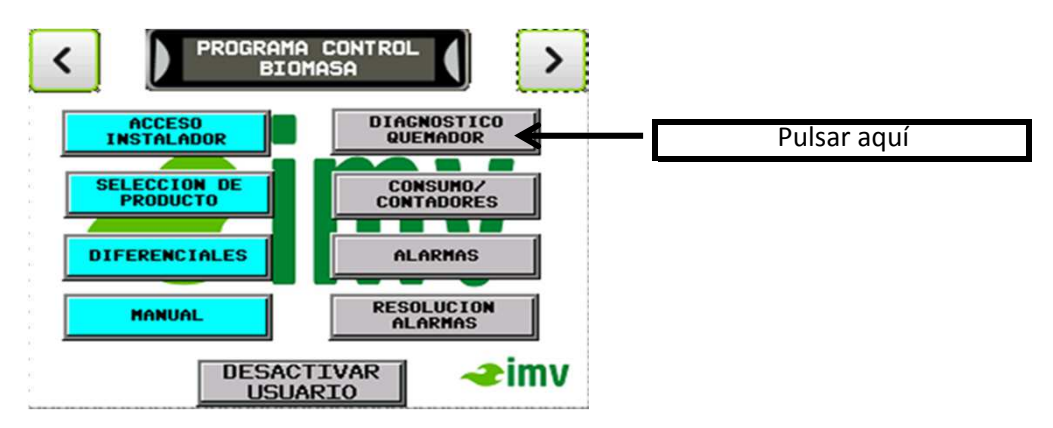

Aquí tenemos en tres pantallas todos los parámetros importantes y podemos saber en caso de algún problema cual puedes ser el problema.

|                                                           | C DIAGNOSTICO<br>GUEMADOR |
|-----------------------------------------------------------|---------------------------|
| Temperatura programada a la que queremos que trabaje la   | TEMPERATURA 122.00        |
| caldera.                                                  |                           |
| Temperatura a la que se encuentra en este momento la      |                           |
| caldera.                                                  | DE CALDERA                |
| Velocidad a la que esta trabajando en este momento el     | VELOCIDAD 123 %           |
| ventilador .                                              | VENTILADOR 125 "          |
| Cantidad de llama que tenemos en el interior de la cámara | PORCENTAJE 123 %          |
| de combustión.                                            |                           |
| Estado en el que se encuentra el quemador:                |                           |
| Apagado/encendido.                                        |                           |
|                                                           |                           |
|                                                           |                           |
| Diferencial de temperatura entre la temperatura de        | DIFERENCIAL DE            |
| consigna y la que empieza a modular.                      |                           |
| Diferencial de temperatura entre la temperatura de        | DIFERENCIAL 123.180       |
| consigna y la para el quemador.                           | MAXIMO                    |
| Temperatura programada a la que queremos que trabaje el   | TEMPERATURA 123 ºC        |
| depósito de Inercia.                                      | DEPOSITO INERCIA          |
| Temperatura a la que se encuentra en este momento el      | CONSIGNA TEMP.            |
| depósito de inercia.                                      |                           |
|                                                           |                           |
|                                                           | C DIAGNOSTICO             |
| Aquí nos indica si el contacto de marcha exterior está    | ARRANQUE                  |
| activado.                                                 | EXT. QUEMADOR OFF         |
| Mantenimiento del quemador se tiene que realizar o no.    | LIMPIEZA OFF              |
| Alarma del variador del ventilador. "ON"                  |                           |
| ESTA CORRECTO.                                            |                           |
| Termostato de seguridad del quemador. "ON                 | TERMOSTATO                |
| ESTA CORRECTO.                                            | SEGURIDAD                 |
| Termostato de trabajo "ON", el quemador esta preparado    |                           |
| para arrancar.                                            |                           |

# **CONSUMO / CONTADORES**

Aquí controlaremos el depósito de combustible, los arranques realizados, el producto consumido y las horas de funcionamiento.

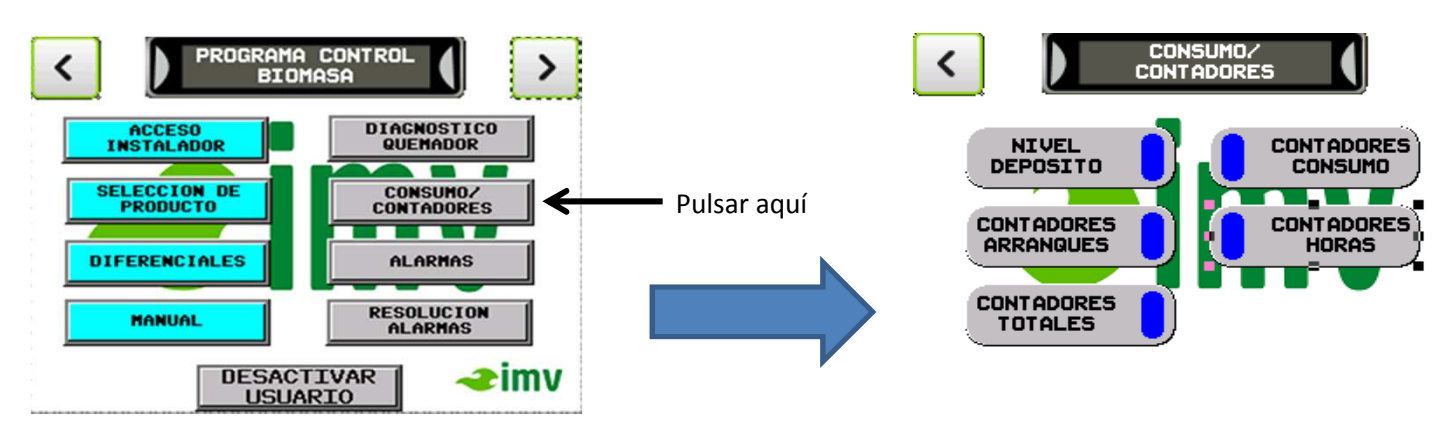

NIVEL DEPÓSITO: Nos indica la cantidad de producto que nos queda todavía en el silo,

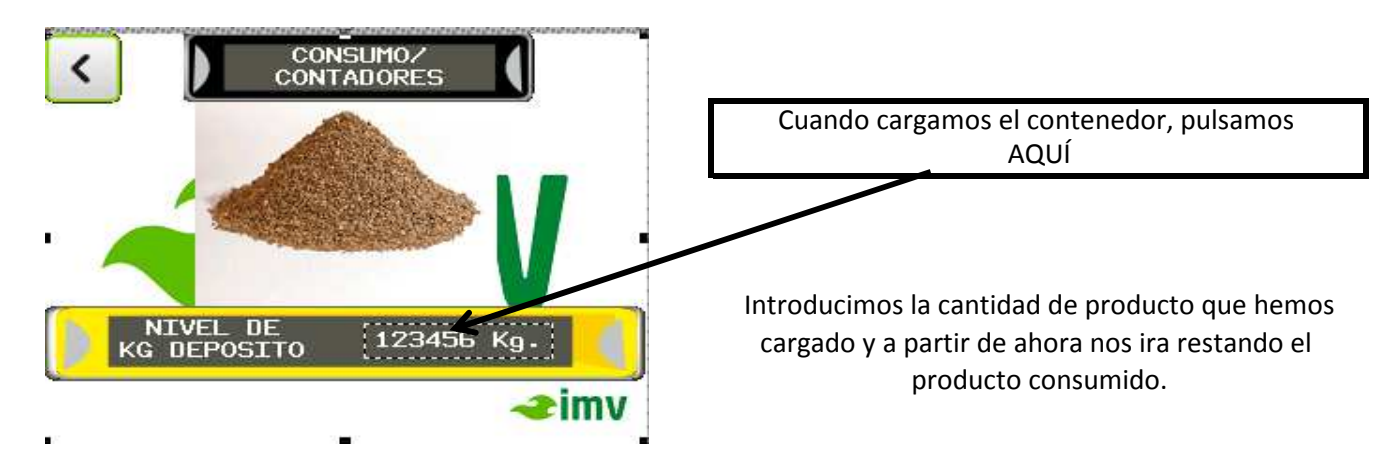

CONTADORES CONSUMO: Nos indica el consumo de producto en kg./día de los últimos 8 días.

| < | CONS<br>CONTA | CONSUMO/<br>CONTADORES |   |  |
|---|---------------|------------------------|---|--|
|   | DIA           | KG/DIA                 | _ |  |
|   | HOY           | 123456.1               |   |  |
|   | 1             | 123456.1               |   |  |
|   | 2             | 123456.1               |   |  |
|   | 3             | 123456.1               |   |  |
|   | 4             | 123456.1               |   |  |
|   | 5             | 123456.1               |   |  |
|   | 6             | 123456.1               |   |  |
|   | 7             | 123456.1               |   |  |

### **CONTADORES ARRANQUES:** Cuenta los arranques que ha hecho el quemador en los últimos 8 días.

| < | CONSUMO/<br>CONTADORES |                  |        |
|---|------------------------|------------------|--------|
|   | DIA                    | ARRANQUES<br>DIA | ,<br>, |
|   | HOY                    | 12345678         |        |
|   | 1                      | 12345678         |        |
|   | 2                      | 12345678         |        |
|   | 3                      | 12345678         |        |
|   | 4                      | 12345678         |        |
|   | 5                      | 12345678         |        |
|   | 6                      | 12345678         |        |
|   | 7                      | 12345678         |        |

CONTADORES HORES: Cuenta los minutos de funcionamiento del quemador en los últimos 8 días.

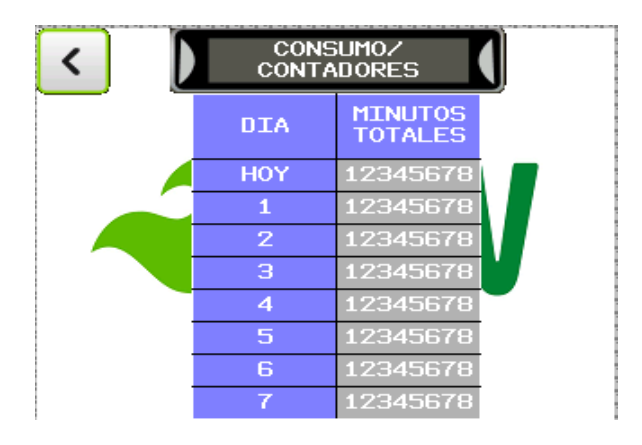

**CONTADORES TOTALES:** en este apartado tenemos un resumen total de los tres apartados anteriores:

### Consumo de producto, arranques y kg. de producto consumido.

En los tres apartados están los parciales y totales, los parciales son reseteables y se pueden poner a zero en cualquier momento, mientras que los totales son desde que se puso en marcha el quemador.

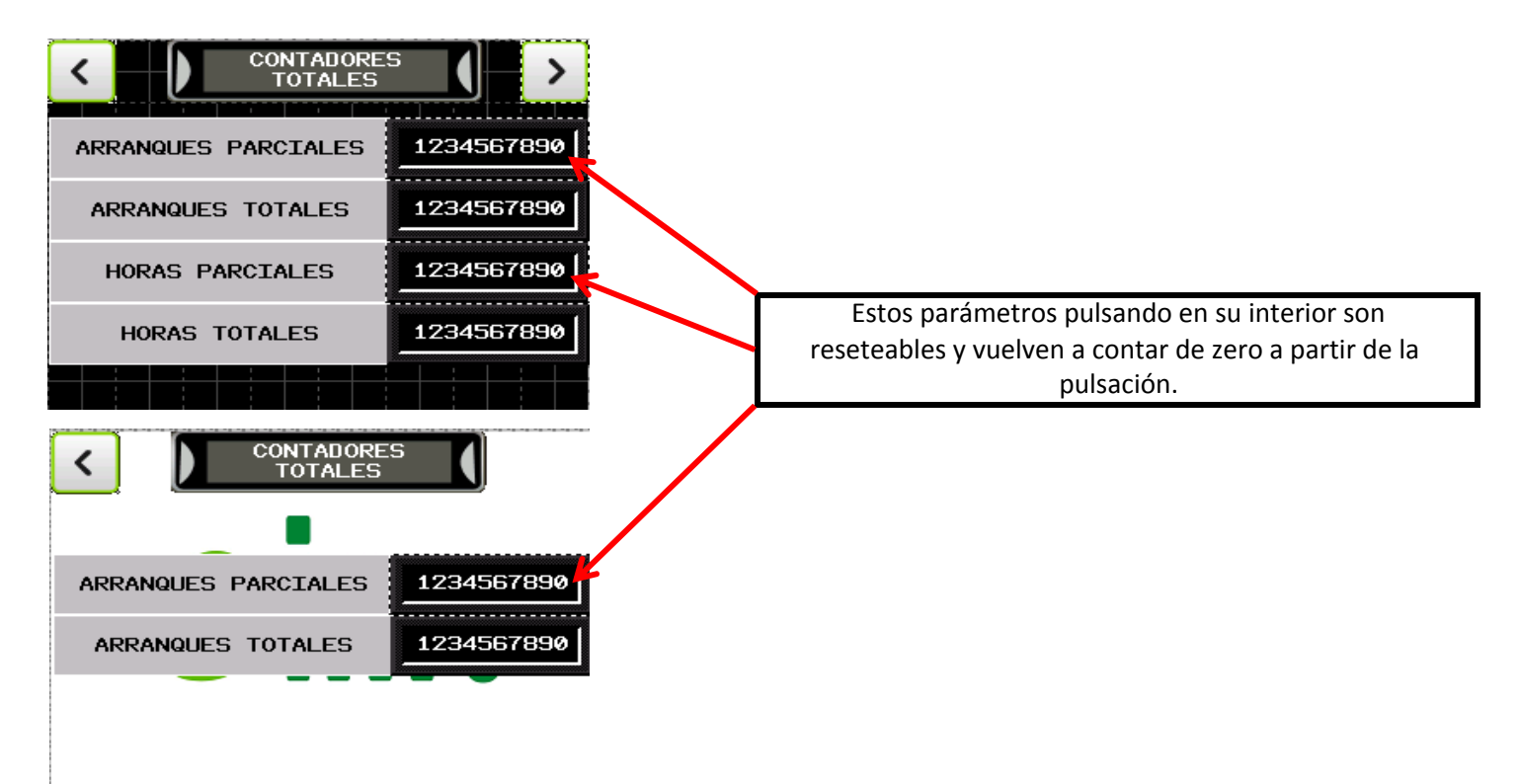

## **ALARMAS**

Todas las alarmas que puedan acontecer durante el funcionamiento del quemador se notificaran en una pantalla en rojo, con una nota con la alarma o alarmas que haya en ese momento.

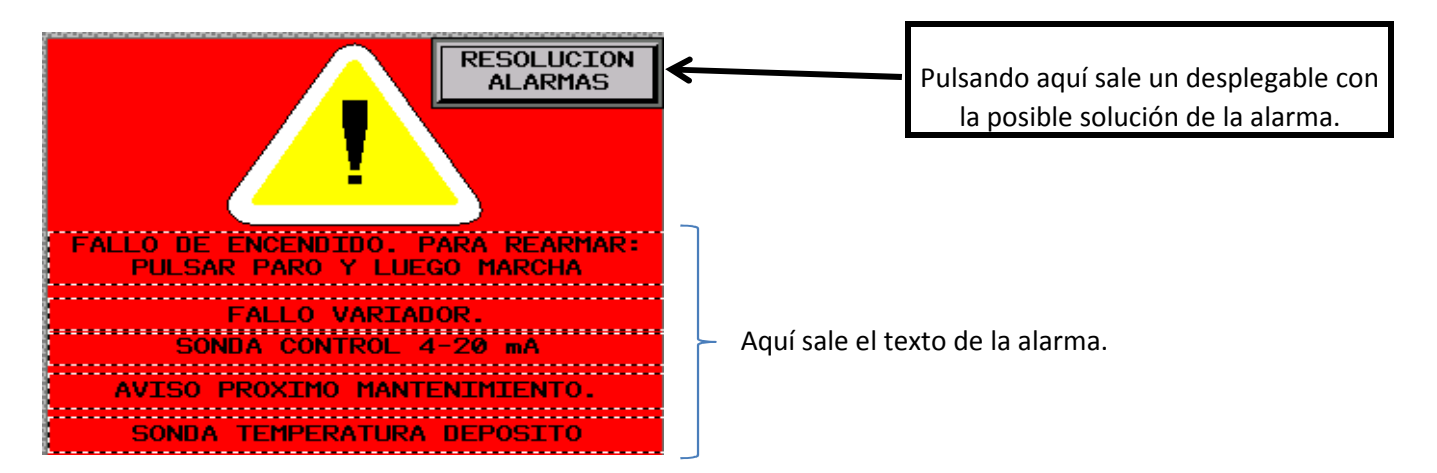

Una vez pulsemos sobre la pantalla volveremos a la pantalla principal donde nos queda un recordatorio de que tenemos una alarma.

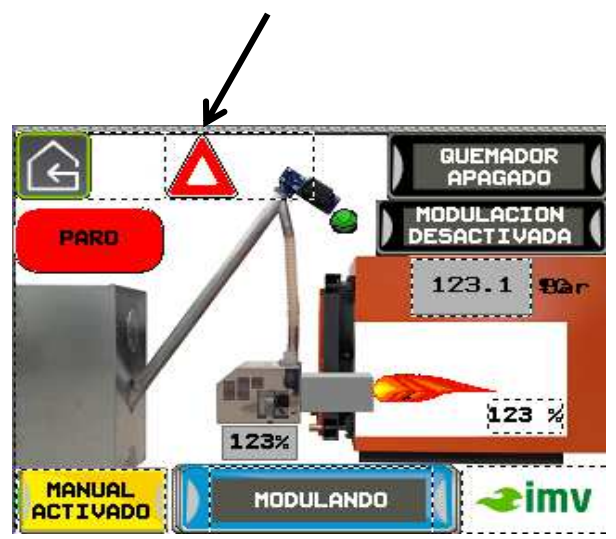

Pulsando sobre el triangulo nos manda en todo momento al listado de alarmas.

La otra manera de acceder a las alarmas es mediante el menú y luego a ALARMAS

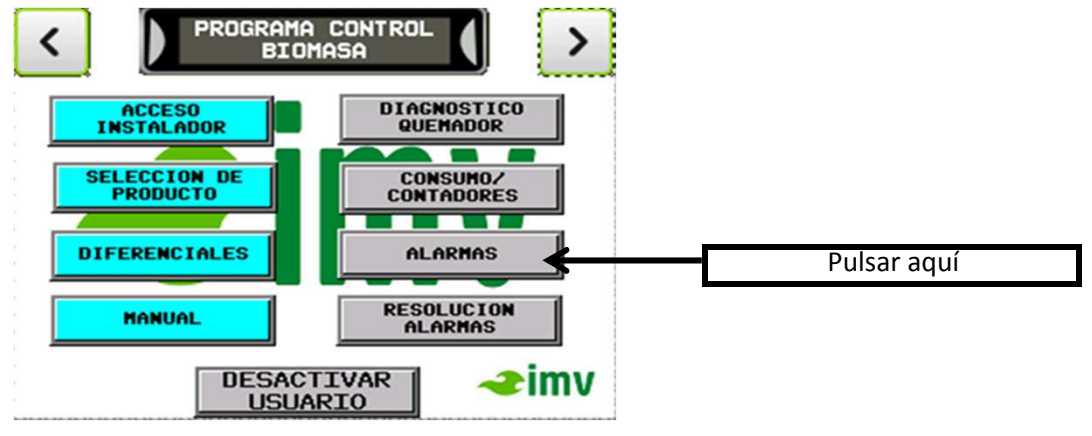

Nos aparace todas las alarmas que tengamos activas en ese momento.

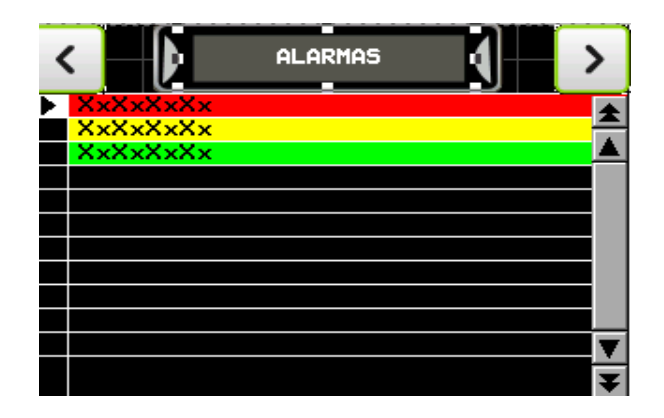

Pulsando la flecha hacia la derecha nos vamos al histórico de alarmas, donde podemos ver todas las alarma que ha tenido el quemador desde su puesta en marcha.

Las que están en verde son alarmas ya solucionadas y las rojas son alarmas que todavía están activas.

| < | HISTORICO<br>ALARMAS | 2 | > |
|---|----------------------|---|---|
| ► | XxXxXxXx             |   | * |
|   | XxXxXxXx             |   | - |
|   | XxXxXxXx             |   |   |
|   |                      |   |   |
|   |                      |   |   |
|   |                      |   |   |
|   |                      |   |   |
|   |                      |   |   |
|   |                      |   |   |
|   |                      |   |   |
|   |                      |   | • |
|   |                      |   | ŧ |
| • |                      | ¥ |   |

Una vez realizado esta consulta, para volver a la pantalla de **CONTROL PROCESO BIOMASA.** 

### <

# **RESOLUCION DE ALARMAS**

Este apartado nos informa de como podemos llegar a solucionar todas las alarmas que nos puedas surgir.

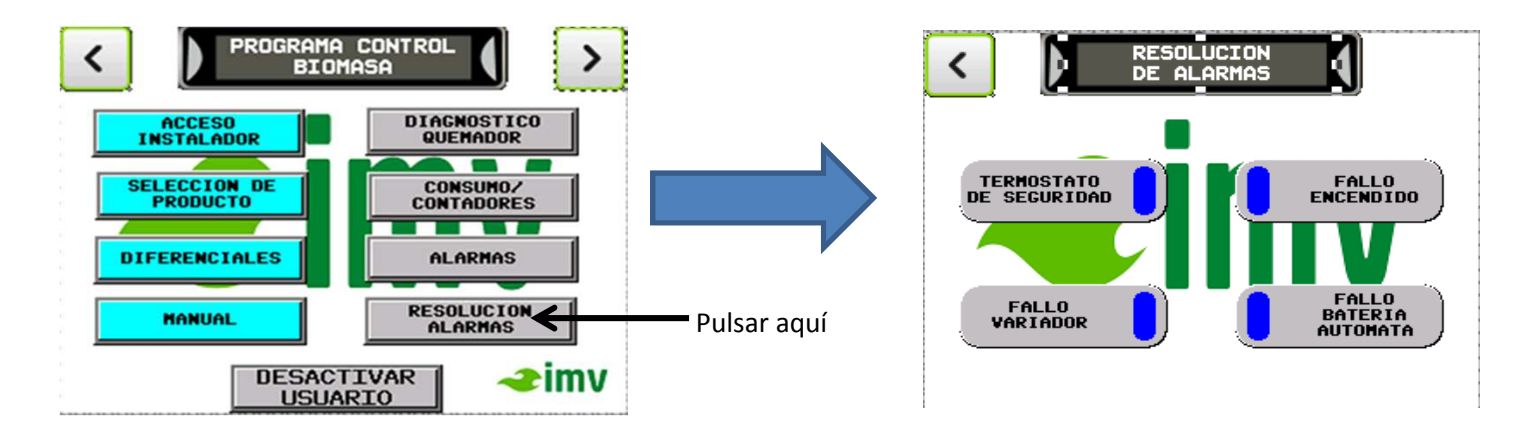

Ahora accediendo a cada apartado podemos llegar hasta la información solicitada.

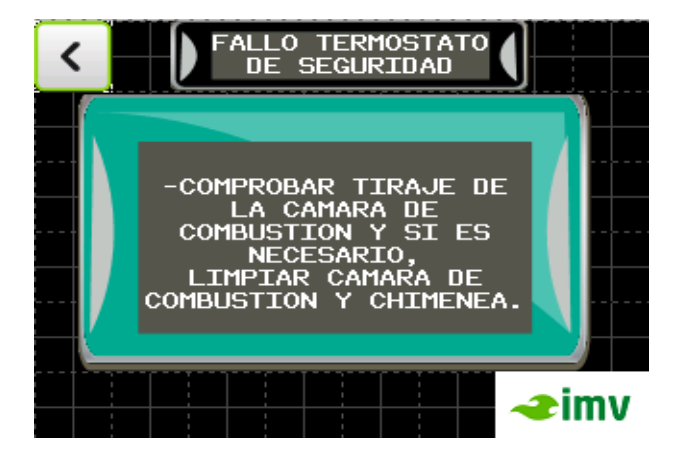

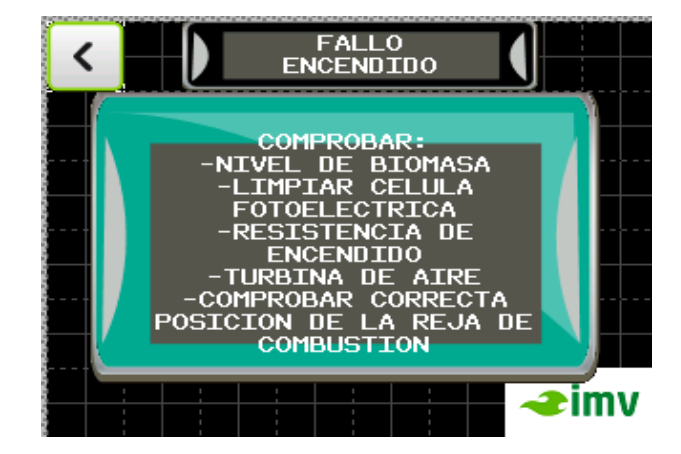

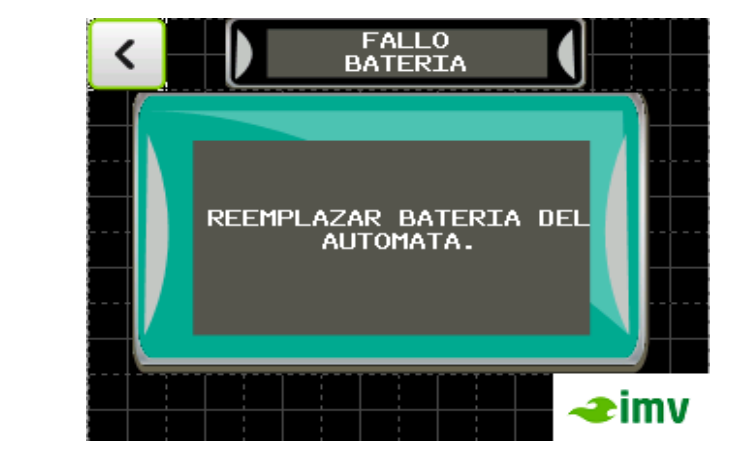

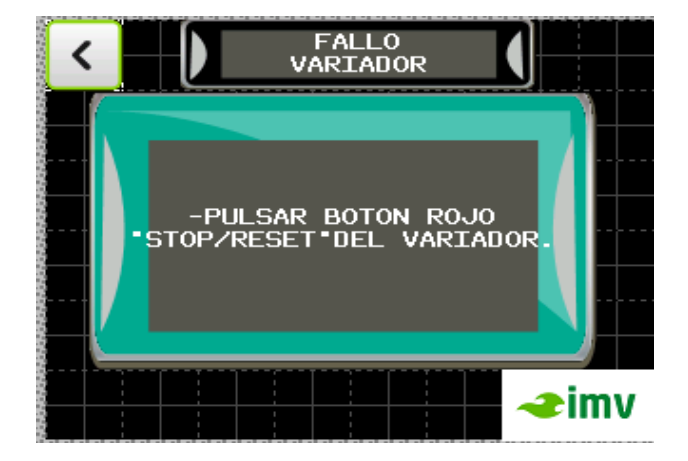

### PASAMOS A LA SIGUIENTE PANTALLA DEL MENU

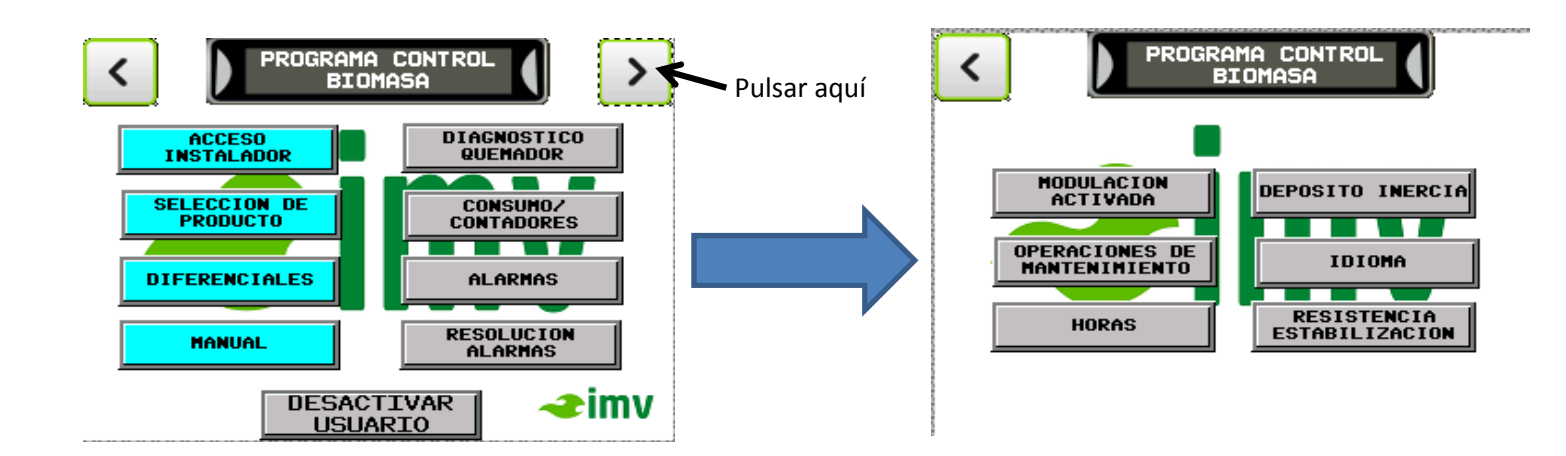

# **ACTIVAR / DESACTIVAR MODULACIÓN**

En el modo de funcionamiento sin modulación el quemador funciona a plena potencia y cuando llega a la temperatura de consigna este pasa directamente a una potencia de mantenimiento de llama que lo único que hace es mantener la llama encendida con muy poca carga y poca ventilación para conseguir que cuando la caldera vuelva a tener demanda, en un tiempo muy corto volvamos a plena potencia.

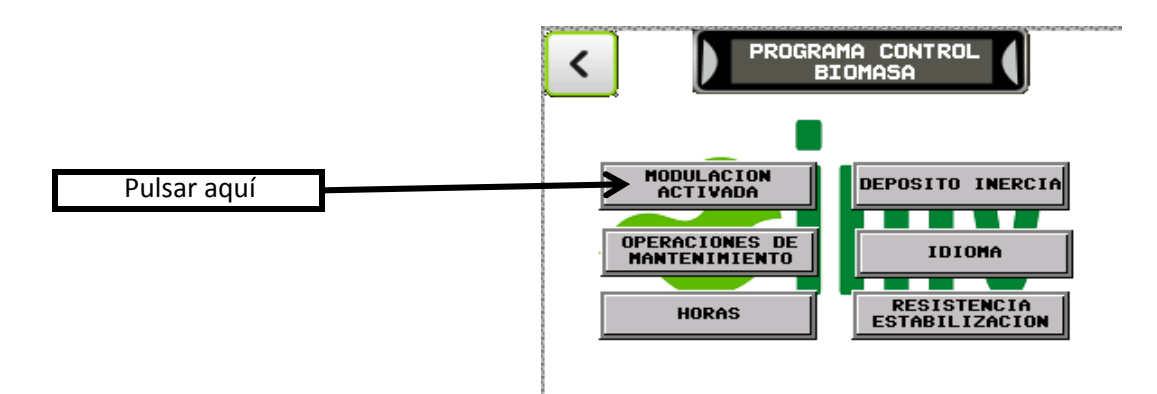

Pulsando esta tecla desactivaremos la modulación de llama y el quemador pasará a funcionar sin modulación. Cuando la Modulación está desactivada, esta queda reflejada en la pantalla principal.

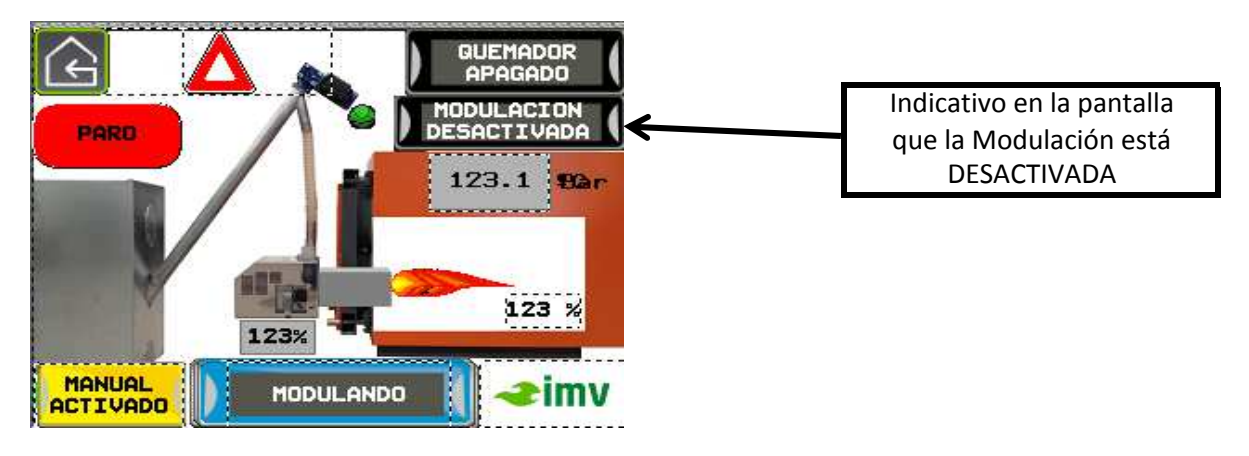

## **OPERACIONES DE MANTENIMIENTO**

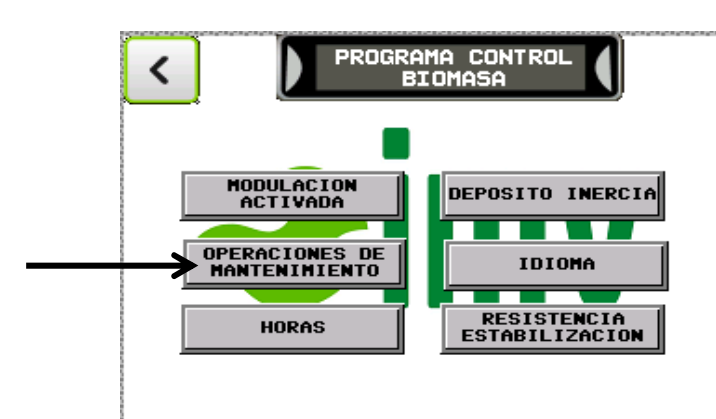

Aquí encontraremos las mismas explicaciones que en el manual del Usuario.

# **PROGRAMACIÓN HORARIA**

En el programador horario, tenemos la opción de programar por un lado el arranque y paro del quemador en una hora determinada. Por otra lado podemos elegir las horas en las que no queremos que haga limpiezas.

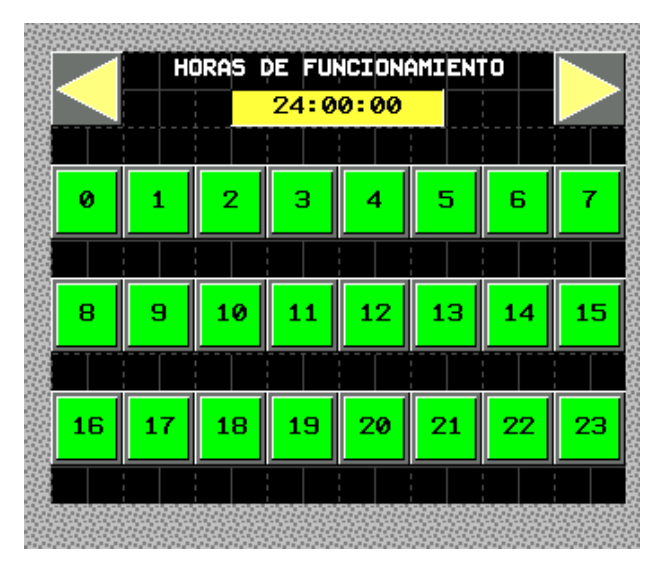

#### PROGRAMACIÓN DE LAS HORAS DE FUNCIONAMIENTO DEL QUEMADOR

Si dejamos todas las horas en verde el quemador estaría en predisposición de FUNCIONAR siempre. Para que deje de funcionar a una hora, tenemos que poner el cuadrado en rojo, eso se consigue pulsando sobre la hora elegida.

Por ejemplo: si queremos que el quemador no funcione desde las 2:00 a las 7:00, pondríamos en rojo las horas: 2 - 3 - 4 - 5 -6 dejando en verde el numero 7 que será la hora a la que el quemador empiece a funcionar.

#### PROGRAMACIÓN DE LAS HORAS DE NO LIMPIEZA POR AIRE COMPRIMIDO

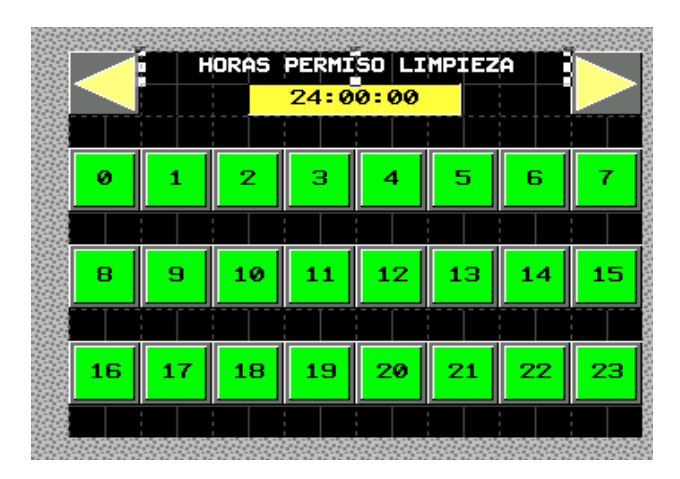

Si dejamos todas las horas en verde el quemador estaría en predisposición de LIMPIAR siempre. Para que deje de limpiar a una hora, tenemos que poner el cuadrado en rojo, eso se consigue pulsando sobre la hora elegida.

Por ejemplo: si queremos que el quemador no limpie desde las 7:00 a las 12:00, pondríamos en rojo las horas: 7 - 8 - 9 - 10 - 11 dejando en verde el numero 12 que será la hora a la que el quemador empiece a limpiar.

## **IDIOMA**

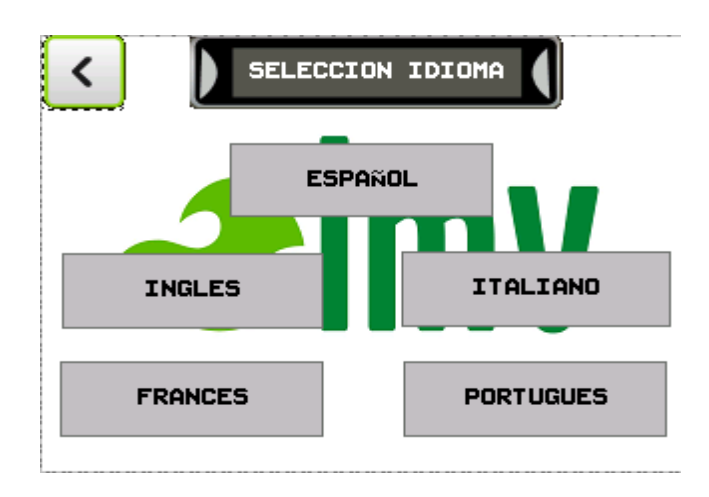

En esta apartado podemos seleccionar el idioma en el que nos saldrá la pantalla.

Dentro del idioma ESPAÑOL podemos encontrar ya como selección el idioma Español o podemos seleccionar las otras lenguas más comunes de la península.

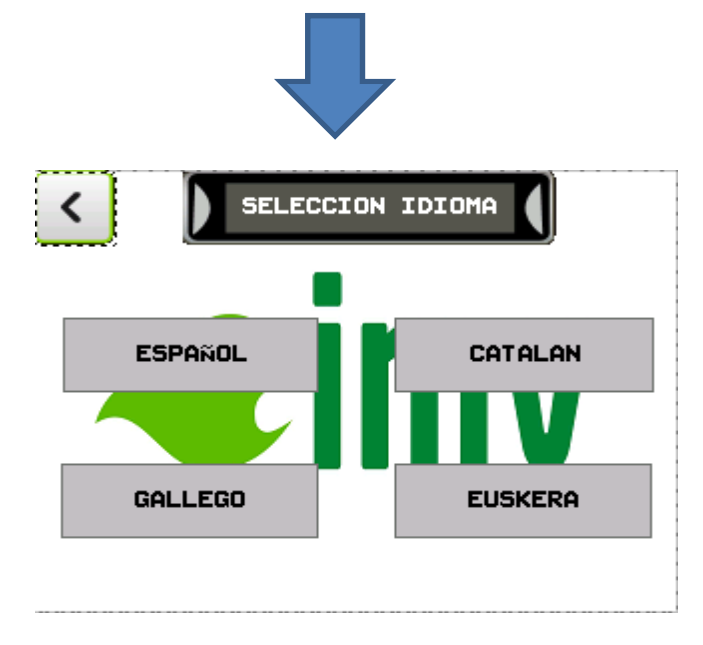

# **FUNCIONAMIENTO RESISTENCIA**

En esta opción nos permite seleccionar hasta cuando queremos que la resistencia esté en marcha.

\*Con la pestaña sin marcar, la resistencia estará en marcha solo hasta que el quemador este encendido y pase a Estabilización 1.

\*Con la pestaña marcada, la resistencia estará en marcha hasta que el quemador llegue a Potencia Mínima, esta opción en aconsejable para materiales que les cueste mucho encender o que por su densidad apaguen la llama cuando este cae encima. Cuando esta opción esta activada en la pantalla nos sale:

> RESISTENCIA POTENCIA MINIMA